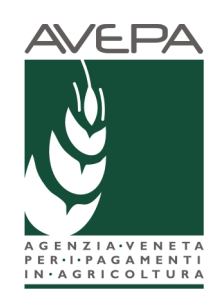

## **Applicativo "Presentazione domande PSR"**

Programma di sviluppo rurale 2014-2020 Regolamento (UE) n. 1305/2013

## Manuale per la compilazione delle domande di aiuto tipo intervento

## "Domanda cappello"

Gruppi operativi del PEI in materia di produttività e sostenibilità in agricoltura

## 16.1.1

Costituzione e gestione dei Gruppi Operativi del PEI in materia di produttività e sostenibilità in agricoltura

## 16.2.1

Realizzazione di progetti pilota e sviluppo di nuovi prodotti, pratiche, processi e tecnologie

## Tipi di intervento collegati

## INDICE

| 1 | INTF  | RODUZIONE                                                | 3  |
|---|-------|----------------------------------------------------------|----|
| 2 | ACC   | CESSO AL SISTEMA                                         | 4  |
| 3 | APE   | RTURA DI UNA DOMANDA DI AIUTO                            | 7  |
|   | 3.1.  | INSERIMENTO DOMANDA DI AIUTO                             | 7  |
| 4 | CON   | MPILAZIONE DOMANDA DI AIUTO                              | 12 |
|   | 4.1.  | Quadro DATI DOMANDA                                      | 13 |
|   | 4.2.  | Quadro ANAGRAFICA                                        | 14 |
|   | 4.3.  | Quadro RAPPRESENTANTE LEGALE                             | 15 |
|   | 4.4.  | Quadro PARTECIPANTI                                      | 17 |
|   | 4.4.1 | 1. Come inserire un partecipante                         | 17 |
|   | 4.4   | 4.1.1. Come inserire un Rappresentante Legale            | 19 |
|   | 4.5.  | Quadro INTERVENTI                                        | 22 |
|   | 4.5.1 | 1. Come inserire un intervento                           | 23 |
|   | 4.    | 5.1.1. Come associare un cronoprogramma                  | 24 |
|   | 4.    | 5.1.2. Come associare un cronoprogramma – lista attività | 26 |
|   | 4.    | 5.1.3. Come associare un dettaglio spesa                 | 27 |
|   | 4.6.  | Quadro DICHIARAZIONI                                     | 30 |
|   | 4.7.  | Quadro Allegati                                          | 31 |
|   | 4.8.  |                                                          | 34 |
|   | 4.9.  |                                                          | 35 |
| _ | 4.10. |                                                          | 36 |
| 5 | FAS   |                                                          | 38 |
|   | 5.1.  |                                                          | 38 |
|   | 5.2.  |                                                          | 40 |
|   | 5.2.1 |                                                          | 41 |
| ~ | 5.2.2 | 2. Attivita INVIO AL PROTOCOLLO                          | 43 |
| 6 | PRE   | SENTAZIONE THEIDI INTERVENTO COLLEGATI                   | 45 |

## 1 INTRODUZIONE

Il presente manuale descrive le <u>attività operative</u> per la compilazione/presentazione delle domande di aiuto in adesione all'intervento 16.1.1 Costituzione e gestione dei gruppi operativi del PEI e 16.2.1 Realizzazione di progetti pilota.

Come previsto dal cap. 1 del Tipo intervento 16.1.1 *il <u>soggetto richiedente</u> deve presentare ad AVEPA*:

- "domanda cappello";
- domanda di aiuto 16.1.1;
- domanda di aiuto 16.2.1;

Il <u>soggetto richiedente o i partner</u> presenterà gli eventuali altri Tipi di intervento collegati alla domanda cappello e in essa previsti (es. domanda di aiuto 1.1.1.)

Si prega di porre la massima attenzione ATTENZIONE alle seguenti fasi d'inserimento delle domande:

- 1. La domanda "domanda cappello" sarà inserita per prima e dovrà contenere:
- il Piano di attività (PA.GO) previsto dal Tipo di intervento 16.1.1
- il **Progetto** previsto dal Tipo di intervento 16.2.1:
- per i Tipo di intervento 16.1.1 e 16.2.1
  - l'esplicitazione del partner che li sostiene;
    - l'esplicitazione del dettaglio degli interventi e delle spese previste;
    - l'indicazione del loro cronoprogramma.
- per gli altri Tipi di intervento attivati:
  - l'esplicitazione del partner che li sostiene;
  - l'esplicitazione del totale della spesa prevista;
  - l'indicazione del loro cronoprogramma.
- 2. Al termine della compilazione della domanda cappello come di seguito illustrato, la stessa dovrà essere protocollata per poter essere acquisita in modo definitivo da AVEPA.
- 3. In seguito si potrà accedere alla compilazione dei Tipi di Intervento (domande figlie) collegandoli alla domanda cappello mediante il suo numero identificativo ID. Poi si procederà alla compilazione o visualizzazione dei vari quadri previsti da ogni misura e s'inseriranno i rispettivi allegati. Al termine si procederà alla protocollazione definitiva di tutti i Tipi di Intervento previsti.

Solo a questo punto l'intero PA.GO del gruppo operativo può considerarsi acquisito agli atti da AVEPA.

- Si segnale che per i "Tipi di intervento" 16.1.1 e 16.2.1 all'apertura delle domande singole tutti i dati già inseriti nella domanda cappello saranno ricopiati integralmente e saranno in sola "visione" all'utente.
- Per gli altri "Tipi di intervento" attivati, le domande saranno compilate inserendo il dettaglio di spesa proprio di ogni misura, al termine sarà verificato che il totale della spesa inserita per ogni tipo intervento/ partner corrisponda con quanto indicato nella domanda cappello.

Si ricorda che, prima di presentare la domanda di aiuto, è necessario verificare che il fascicolo elettronico aziendale del richiedente sia stato aggiornato e in uno stato consono cioè ai fini della presentazione della domanda il fascicolo elettronico aziendale deve essere nello stato di VALIDO.

## 2 ACCESSO AL SISTEMA

Entrare nella Homepage di Avepa (www.avepa.it) e selezionare la funzione "Applicativi", e successivamente selezionare il link "Accesso agli applicativi Avepa" (fig. 2).

| AGENZIA VENETA PER I PAGAMENTI IN AGRICOLTURA                                     |  |
|-----------------------------------------------------------------------------------|--|
| Agenzia Servizi Applicativi Opportunità Progetti Documenti Comunicazione Contatti |  |
|                                                                                   |  |

Fig. 1

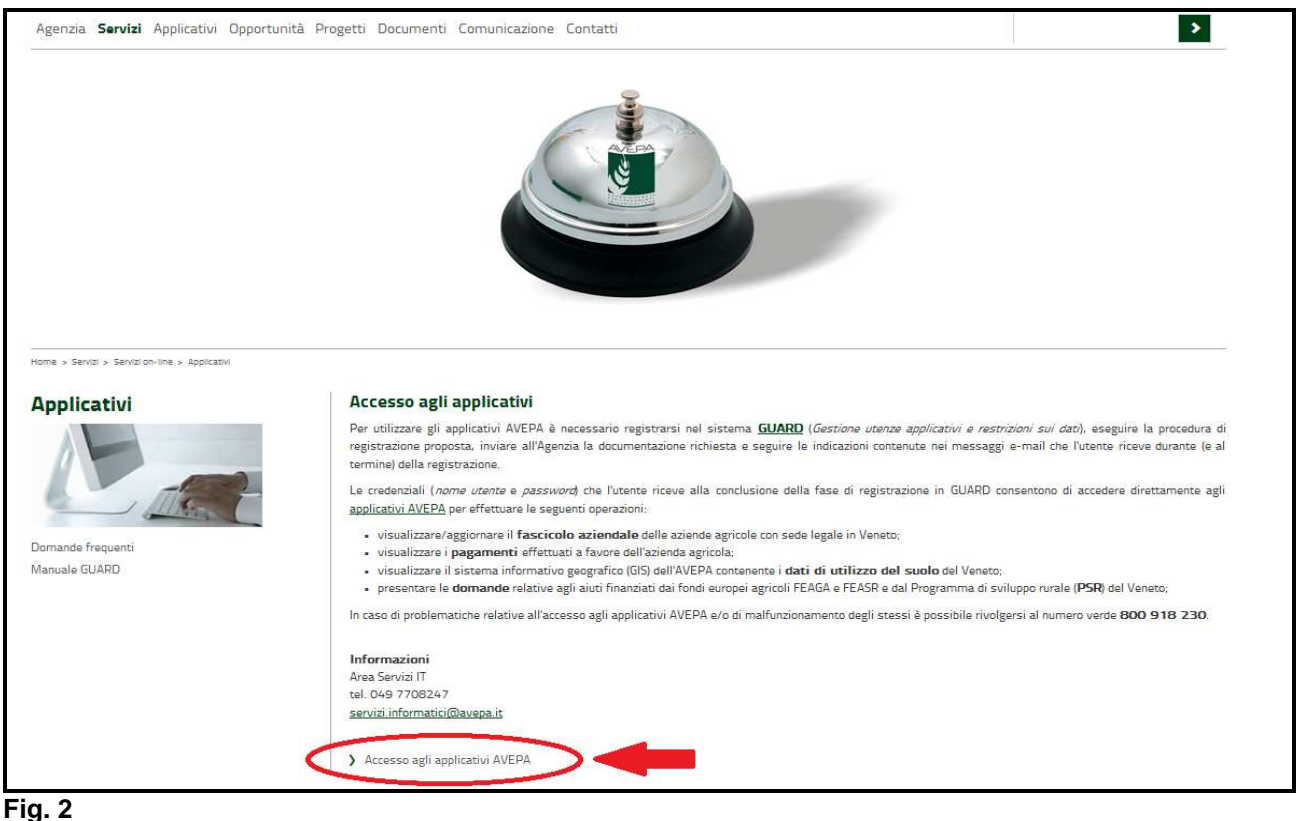

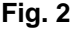

Apparirà quindi la schermata di fig. 3. L'utente, per accedere al servizio di compilazione domande, dovrà inserire il proprio codice identificativo (Utente = codice fiscale) e la parola chiave (Password).

Una volta indicato il codice fiscale e la password premere il tasto

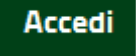

| AGENZIA VENETA PER I PAGAMENTI IN AGRICOLTURA                                                                                                    |
|----------------------------------------------------------------------------------------------------|
| C.A.S Autenticazione Utenti                                                                                                    |
| Inserire nome utente e password                                                                                                    |
| Utente:                                                                                                    |
| Password:                                                                                                    |
| Accedi                                                                                                    |
| Se non hai già effettuato la nuova registrazione in GUARD premi questo link (manuale)                                                                                                    |
| Il portale AVEPA utilizza solo cookie tecnici. Tramite il portale sono installati anche cookie di terze parti.<br>Per maggiori informazioni, anche in ordine alla disattivazione dei cookie, è possibile consultare <mark>l'informativa cookie completa</mark> . |

L'Utente deve quindi selezionare dall'apposito menù a tendina l'ente di competenza (es. Coldiretti) e premere il tasto Imposta.

| Selezione Ente       |  |  |  |  |  |  |
|----------------------|--|--|--|--|--|--|
| Selezionare un ente: |  |  |  |  |  |  |
|                      |  |  |  |  |  |  |
|                      |  |  |  |  |  |  |

### Fig. 4

Selezionare, dal menù posto a sinistra del video, l'applicazione Domande PSR.

| 31/ DT                  |                                          |                                      |           |  |
|-------------------------|------------------------------------------|--------------------------------------|-----------|--|
| dV≠Do                   |                                          |                                      |           |  |
| agen                    | ia veneta per i pagamenti in agr         | coltura Messagg                      | personali |  |
|                         | Lista messaggi di sistema                |                                      |           |  |
| Documentazione in linea | Per ottenere la lista dei messaggi aggio | rnata utlizzare il pulsante Aggiorna |           |  |
|                         |                                          |                                      | Anniorma  |  |
| Fascicolo               |                                          |                                      | Aggiorna  |  |
| Pagamenti               |                                          |                                      |           |  |
| Debiti                  |                                          |                                      |           |  |
| Mandati                 |                                          |                                      |           |  |
| Anagrafica              |                                          |                                      |           |  |
| Territorio              |                                          |                                      |           |  |
| Stampe                  |                                          |                                      |           |  |
| Portalino               |                                          |                                      |           |  |
| Gestione Richieste      |                                          |                                      |           |  |
| 📽 Pentaho Menu          |                                          |                                      |           |  |
| 🏹 SOP                   |                                          |                                      |           |  |
| Domande PSR             |                                          |                                      |           |  |
| Jistruttoria PSR        |                                          |                                      |           |  |
| Business Plan           |                                          |                                      |           |  |

Selezionare l'ente compilatore che ha la delega per la presentazione della domanda di aiuto per il soggetto per il quale si vuole presentare una domanda.

| Uscita                                                                                                    |                                               |
|----------------------------------------------------------------------------------------------------|-----------------------------------------------|
|                                                                                                    |                                               |
| > PSR > Scelta Organizzazione                                                                                                    |                                               |
| PSR 2007-2013 - Scelta Organizzazione                                                                                                    |                                               |
| L'utente può accedere al sistema con profilature diverse.<br>Per continuare l'accesso indicare l'organizzazione per la quale si intende operare scegliendola dall'elenco sottostante: |                                               |
|                                                                                                    | Agenzia VEneta per i Pagamenti in Agricoltura |

Fig. 6

Una volta selezionato l'ente compilatore apparirà la schermata di benvenuto (fig. 7).

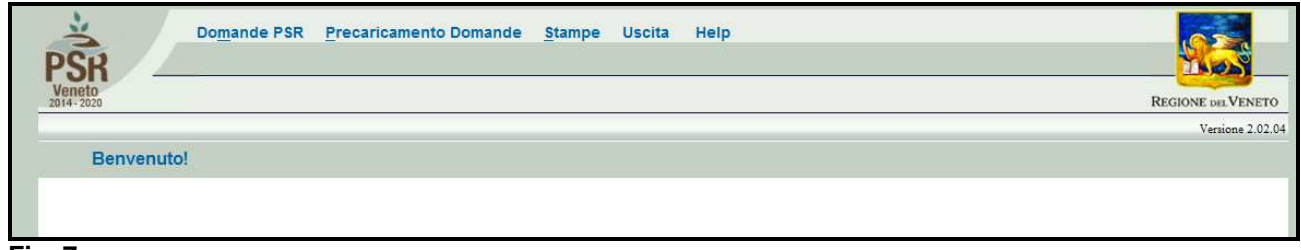

## **3 APERTURA DI UNA DOMANDA DI AIUTO**

Una volta visualizzata la schermata di benvenuto di fig. 7, selezionare la voce "Domande PSR" per accedere alle funzioni di compilazione.

| PSR _               | Domande PSR Precaricamento Domande Stampe Uscita Help |                    |
|---------------------|-------------------------------------------------------|--------------------|
| Veneto<br>2014-2020 |                                                       | REGIONE DEL VENETO |
|                     |                                                       | Versione 2.02.04   |
| Benvenuto!          | o!                                                    |                    |
|                     |                                                       |                    |
|                     |                                                       |                    |
| Fig. 8              |                                                       |                    |

Una volta selezionato dal menù la voce "Domande PSR" (evidenziato in rosso in fig. 8) si accede al sottomenù di fig. 9 dal quale è possibile selezionare le funzioni di sotto elencate e descritte:

- 1. <u>INSERIMENTO NUOVA DOMANDA:</u> questa funzione permette di accedere alla fase di compilazione di una nuova domanda;
- Ricerca domande: questa funzionalità permette di ricercare le domande già presenti a sistema per un determinato ente compilatore e per le quali il compilatore è in possesso di delega;
- 3. annullamento domande: funzione non attiva per le domande di aiuto.

| <u> </u>   |
|------------|
| VENETO     |
| me 2.02.04 |
|            |
|            |
|            |
|            |

Fig. 9

### 3.1. INSERIMENTO DOMANDA DI AIUTO

Cliccare sulla funzione "INSERIMENTO NUOVA DOMANDA" per accedere alla schermata di fig. 11. Inserire, in corrispondenza del campo "CUAA" (codice unico anagrafica azienda), il cuaa per il quale si vuole aprire una domanda di aiuto. SI ricorda che il cuaa per una ditta individuale corrisponde al codice fiscale, mentre per le società la partita IVA. Quindi premere il tasto

| H20                   | Domande PSR Precaricamento INSERIMENTO NUOVA DOMANDA | Domande <u>S</u> tampe<br>RICERCA <u>D</u> OMANDE | Uscita Help<br>ANNULLAMENTO DOMAND <u>E</u> |                                      |
|-----------------------|------------------------------------------------------|---------------------------------------------------|---------------------------------------------|--------------------------------------|
| Veneto<br>2014 - 2020 |                                                      |                                                   |                                             | REGIONE DEL VENETO                   |
|                       |                                                      |                                                   |                                             | Versione 2.02.04                     |
| Benvenuto!            |                                                      |                                                   |                                             |                                      |
|                       |                                                      |                                                   |                                             |                                      |
|                       |                                                      |                                                   |                                             |                                      |
| Fig. 10               | CANCOLDIRETTLE R.F.                                  |                                                   |                                             | Access Mark and Bernard in Accession |

| 0                          |             |                 | and the second second s |
|----------------------------|-------------|-----------------|----------------------------------------------------------------------------------------------------|
|                            |             |                 | Versic                                                                                                    |
| Lista Posizioni Anagra     | ifiche      |                 |                                                                                                    |
| Criteri di ricerca         |             |                 |                                                                                                    |
| Posizione Anagrafica       |             |                 |                                                                                                    |
| Cuaa:                      |             | Partita iva:    |                                                                                                    |
| Ragione sociale:           |             |                 |                                                                                                    |
| Misura:                    |             | Sottomisura:    |                                                                                                    |
| Azione:                    |             | Sottoazione:    |                                                                                                    |
|                            |             | Cerca           |                                                                                                    |
|                            |             |                 |                                                                                                    |
|                            |             |                 |                                                                                                    |
| Risultati della ricerca: 0 |             |                 |                                                                                                    |
| Сцаа                       | Partita Iva | Ratione Sociale |                                                                                                    |
| L' L V                     | Tardana     | Hugone sociale  |                                                                                                    |
| Lista vuota                |             |                 |                                                                                                    |

| Domande                    | PSR Precaricament           | o Domande <u>S</u> tampe U | scita Help           |                   |
|----------------------------|-----------------------------|----------------------------|----------------------|-------------------|
| INSERIA                    | 1ento <u>N</u> uova domanda | RICERCA DOMANDE            | ANNULLAMENTO DOMANDE |                   |
| 0                          |                             |                            |                      | REGIONE DELVENETO |
|                            |                             |                            |                      | Versione 2.02.0   |
| Lista Posizioni Anagr      | afiche                      |                            |                      |                   |
| Criteri di ricerca         |                             |                            |                      |                   |
| Posizione Anagrafica       |                             |                            |                      |                   |
| Cuaa:                      |                             |                            | Partita iva:         |                   |
| Ragione sociale:           |                             |                            |                      |                   |
| Misura:                    |                             |                            | Sottomisura:         |                   |
| Azione:                    |                             |                            | Sottoazione:         |                   |
|                            |                             |                            | - Cerca -            |                   |
|                            |                             |                            |                      |                   |
| Risultati della ricerca: 1 |                             |                            |                      |                   |
| Cupa                       | Dartita kua                 |                            | Pagione Sociale      |                   |
| Cuda                       | Paruta Iva                  |                            | Ragione Sociale      |                   |
|                            |                             |                            |                      | Nuova Domanoa     |
|                            |                             |                            |                      |                   |
|                            |                             |                            |                      |                   |
|                            |                             |                            |                      |                   |

Fig. 12

Inserito il CUAA e premuto il tasto <u>cerca</u>, comparirà, <u>solo se presente un fascicolo</u> <u>elettronico aziendale</u>, la posizione per la quale si intende inserire la domanda di aiuto.

# Si ricorda prima di procedere alla compilazione di una domanda di aiuto, è necessario che l'azienda abbia provveduto a costituire o aggiornare il fascicolo aziendale.

Quindi premere il tasto <u>Nuova Domanda</u> (evidenziato in rosso in fig. 12) per accedere alla schermata di "Domande" (fig. 13).

In corrispondenza del campo "Tipo domanda" selezionare la voce "DOMANDA DI AIUTO" e quindi premere il tasto **Prosegui** per accedere alla schermata di fig. 14 dove il compilatore dovrà selezionare dal menù a tendina la misura/focus area fra l'elenco disponibile,

| PSR<br>Veneto<br>2014-2020                       | Domande PSR Precarican<br>INSERIMENTO <u>N</u> UOVA DOMA | nento Domande <u>Stampe</u><br>NDA RICERCA <u>D</u> OMANDE | Uscita Help<br>ANNULLAMENTO DOMAND <u>E</u> |              | STO |                  |
|--------------------------------------------------|----------------------------------------------------------|------------------------------------------------------------|---------------------------------------------|--------------|-----|------------------|
| Domande                                          |                                                          |                                                            |                                             |              |     | Versione 2.02.04 |
| CUAA:<br>Ragione Sociale:                        |                                                          |                                                            |                                             | Partita IVA: |     |                  |
| Nuova Doma<br>Tipo domanda:<br>Prosegui<br>Rnoma | nda : TIPOLOGIA                                          | Z                                                          |                                             |              |     | -                |

Fig. 13

Occorre porre la massima attenzione nel selezionare la DOMANDA CAPPELLO della focus area (FA) desiderata.

Si riporta per comodità l'elenco di tutti i moduli informatici disponibili distinti per FA

| FOCUS |            |                                                                                  |
|-------|------------|----------------------------------------------------------------------------------|
| AREA  | ID_MISURA  | DES_MISURA                                                                       |
|       |            | DOMANDA CAPPELLO DEL GO DEL PEI PER PRODUTTIVITA' E SOSTENIBILITA' IN            |
| 2A    | M1610GOA2A | AGRICOLTURA - FOCUS AREA 2A                                                      |
|       |            | COSTITUZIONE E GESTIONE DEI GRUPPI OPERATIVI DEL PEI IN AGRICOLTURA - FOCUS      |
| 2A    | M1611GOA2A | AREA 2A                                                                          |
|       |            | REALIZZAZIONE DI PROGETTI PILOTA E SVILUPPO DI NUOVI.PRODOTTI, PRATICHE,         |
| 2A    | M1621GOA2A | PROCESSI - FOCUS AREA 2A                                                         |
|       |            | AZIONI DI FORMAZIONE PROFESSIONALE E ACQUISIZIONE DI COMPETENZE - GRUPPI         |
| 2A    | M0111GOA2A | OPERATIVI - FOCUS AREA 2A                                                        |
|       |            | INVESTIMENTI PER MIGLIORARE LE PRESTAZIONI E LA SOSTENIBILITA' DELL'AZ, AGR.LE - |
| 2A    | M0411GOA2A | GRUPPI OPERATIVI                                                                 |
|       |            | CREAZIONE E SVILUPPO DELLA DIVERSIFICAZIONE DELLE IMPRESE AGRICOLE - GRUPPI      |
| 2A    | M0641GOA2A | OPERATIVI                                                                        |
|       |            |                                                                                  |
|       |            | DOMANDA CAPPELLO DEL GO DEL PEI PER PRODUTTIVITA' E SOSTENIBILITA' IN            |
| 3A    | M1610GOA3A | AGRICOLTURA - FOCUS AREA 3A                                                      |
|       |            | COSTITUZIONE E GESTIONE DEI GRUPPI OPERATIVI DEL PEI IN AGRICOLTURA - FOCUS      |
| ЗA    | M1611GOA3A | AREA 3A                                                                          |
|       |            | REALIZZAZIONE DI PROGETTI PILOTA E SVILUPPO DI NUOVI.PRODOTTI, PRATICHE.         |
| ЗA    | M1621GOA3A | PROCESSI - FOCUS AREA 3A                                                         |
|       |            | AZIONI DI FORMAZIONE PROFESSIONALE E ACQUISIZIONE DI COMPETENZE - GRUPPI         |
| ЗA    | M0111GOA3A | OPERATIVI - FOCUS AREA 3A                                                        |
|       |            | INFORMAZIONE E PROMOZIONE SUI REGIMI DI QUALITA' DEI PRODOTTI AGRICOLI E         |
| ЗA    | M0321GOA3A | ALIMENTARI - FOCUS AREA 3A                                                       |
|       |            | INVESTIMENTI PER LA TRASFORMAZIONE E COMMERCIALIZZAZIONE DEI PRODOTTI            |
| ЗA    | M0421GOA3A | AGRICOLI - FOCUS AREA 3A                                                         |
|       |            |                                                                                  |
|       |            | DOMANDA CAPPELLO DEL GO DEL PEI PER PRODUTTIVITA' E SOSTENIBILITA' IN            |
| 4B    | M1610GOA4B | AGRICOLTURA - FOCUS AREA 4B                                                      |
|       |            | COSTITUZIONE E GESTIONE DEI GRUPPI OPERATIVI DEL PEI IN AGRICOLTURA - FOCUS      |
| 4B    | M1611GOA4B | AREA 4B                                                                          |
|       |            | REALIZZAZIONE DI PROGETTI PILOTA E SVILUPPO DI NUOVI.PRODOTTI, PRATICHE,         |
| 4B    | M1621GOA4B | PROCESSI - FOCUS AREA 4B                                                         |
|       |            | AZIONI DI FORMAZIONE PROFESSIONALE E ACQUISIZIONE DI COMPETENZE - GRUPPI         |
| 4B    | M0111GOA4B | OPERATIVI - FOCUS AREA 4B                                                        |
|       |            | RECUPERO NATURALISTICO-AMBIENTALE DI SPAZI APERTI MONTANI E COLLINARI            |
| 4B    | M0441GOA4B | ABBANDONATI E DEGRADATI                                                          |
|       |            |                                                                                  |

Tab 1

|                           | INSERIMENTO NUOVA           | DOMANDA RICERCA      | A DOMANDE | ANNULLAMENTO D | DOMANDE      | S       |
|---------------------------|-----------------------------|----------------------|-----------|----------------|--------------|---------|
| 2020                      |                             |                      |           |                |              | Version |
| Domande                   |                             |                      |           |                |              |         |
| CUAA:<br>Ragione Sociale: |                             |                      |           |                | Partita IVA: |         |
| Misura                    | PROG - MISURE 10 E 11 - PRE | SENTAZIONE UNIFICATA |           |                |              |         |
| U.T.E.                    |                             | Cero                 | 3         |                |              |         |

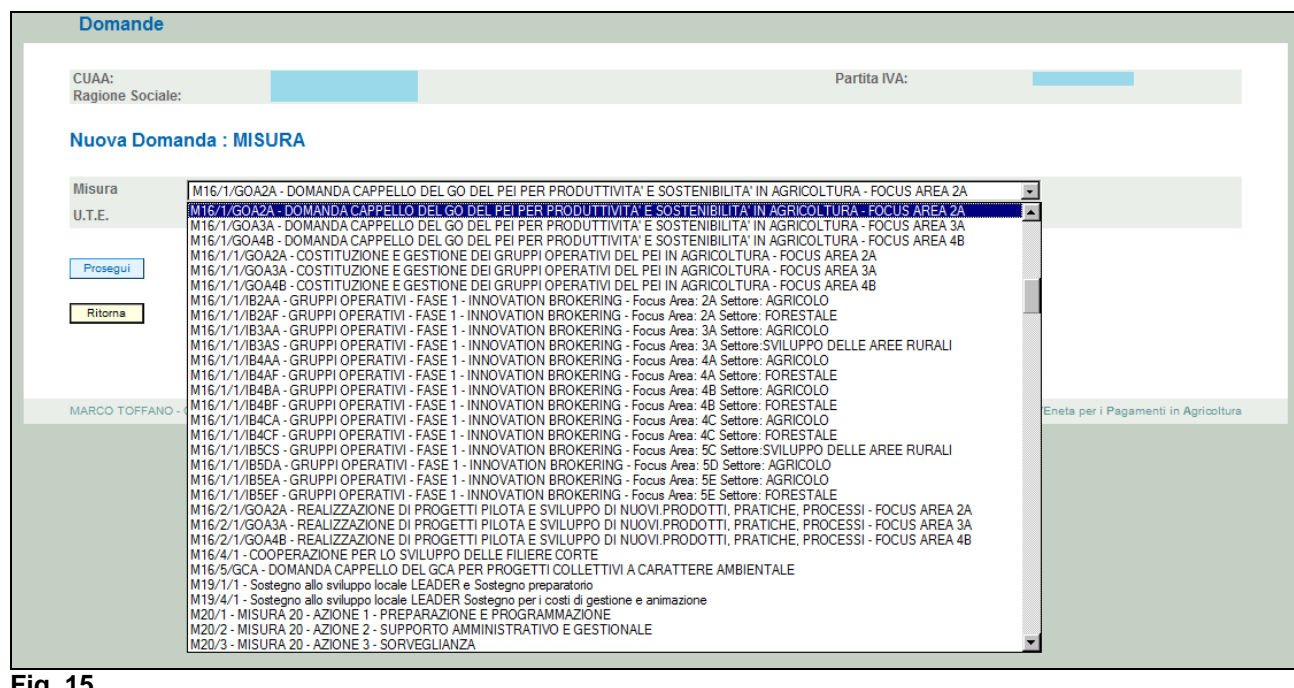

Fig. 15

| Domande                   |                                                                                                 |
|---------------------------|-------------------------------------------------------------------------------------------------|
| CUAA:<br>Ragione Sociale: | Partita IVA:                                                                                    |
| Nuova Domanda : MISURA    |                                                                                                 |
| Misura M16/1/GOA2A - DO   | MANDA CAPPELLO DEL GO DEL PEI PER PRODUTTIVITA' E SOSTENIBILITA' IN AGRICOLTURA - FOCUS AREA 2A |
| U.T.E.                    |                                                                                                 |
| Ritorna                   |                                                                                                 |
| Fig 16                    |                                                                                                 |

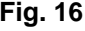

Una volta selezionata la misura, il compilatore dovrà indicare l'U.T.E. (Unità tecnico economica). Cerca Premere il tasto in corrispondenza del campo U.T.E. (evidenziato nel riquadro rosso di fig.17). Si accederà quindi la schermata di fig. 18, che riporterà l'indirizzo dell'Unità tecnico

Economica (dato proveniente dal fascicolo elettronico aziendale), quindi esportare cliccando

(evidenziato nel riquadro rosso di fig. 18), affinché venga compilato il campo U.T.E (fig. 19), quindi premere il tasto Prosegui per ultimare l'attività di inserimento della domanda di aiuto (v. fig. 20).

| CUAA:<br>Ragione Socia         | le: Partita IVA:                                                                                                |
|--------------------------------|----------------------------------------------------------------------------------------------------|
|                                |                                                                                                    |
|                                |                                                                                                    |
| Nuova Don                      | nanda : MISURA                                                                                                  |
| Nuova Don                      | nanda : MISURA                                                                                                  |
| Nuova Don<br>Misura            | nanda : MISURA                                                                                                  |
| Nuova Dor.<br>Misura<br>U.T.E. | M16/1/G0A2A - DOMANDA CAPPELLO DEL GO DEL PEI PER PRODUTTIVITA'E SOSTENIBILITA' IN AGRICOLTURA - FOCUS AREA 2A  |
| Nuova Don<br>Misura<br>U.T.E.  | M16/1/G0A2A - DOMANDA CAPPELLO DEL GO DEL PEL PER PRODUTTIVITA' E SOSTENIBILITA' IN AGRICOLTURA - FOCUS AREA 2A |
| Nuova Don<br>Misura<br>U.T.E.  | MIG/1/GOA2A - DOMANDA CAPPELLO DEL GO DEL PELPER PRODUTTIVITA' E SOSTENIBILITA' IN AGRICOLTURA - FOCUS AREA 2A  |

Fig. 17

| Codice Comune Comune Provincia | Denominazione Ute | Indirizzo | >> |
|--------------------------------|-------------------|-----------|----|
| Ritorna                        |                   |           |    |
|                                |                   |           |    |

Fig. 18

| Domande                  |                 |                    |                        |                      |                    |                      |          |  |
|--------------------------|-----------------|--------------------|------------------------|----------------------|--------------------|----------------------|----------|--|
| CUAA:<br>Ragione Sociale |                 |                    |                        |                      |                    | Partita IVA:         |          |  |
| Nuova Doma               | inda : MISUR    | A                  |                        |                      |                    |                      |          |  |
| Misura                   | M16/1/GOA2A - [ | DOMANDA CAPPELLO E | EL GO DEL PEI PER PROD | UTTIVITA' E SOSTENIE | BILITA' IN AGRICOL | TURA - FOCUS AREA 2A | <b>•</b> |  |
| U.T.E.                   |                 |                    | Cerca                  |                      |                    |                      |          |  |
| Prosegui                 |                 |                    |                        |                      |                    |                      |          |  |
| Ritorna                  |                 |                    |                        |                      |                    |                      |          |  |

Fig. 19

| cuaa:<br>Ragione sociale:<br>U.T.E.:<br>Misura:<br>Bando:<br>Focus area:<br>Protocollo:<br>N.ro domanda reperim | M16/1/GOA2A - DOMANDA CAPPELLO DEL<br>DGR N. 2175 DEL 23/12/2016<br>2A<br>nento dati di precompilazione: | Partua iva:<br>Comune:<br>GO DEL PEI PER PRODUTTIVITA' E SOSTENIBILITA' IN AGR<br>Data presentazione:<br>Passo reperimento dati di precompilazion | VES<br>ICOLTURA - FOCUS AREA 2A<br>10: | TENANOVA  |                   |
|----------------------------------------------------------------------------------------------------|----------------------------------------------------------------------------------------------------|----------------------------------------------------------------------------------------------------|----------------------------------------|-----------|-------------------|
|                                                                                                    | Descrizion                                                                                               | e Quadro                                                                                                    | Compilato                              | Visionato |                   |
| DATI DOMANDA                                                                                                    | Deserver                                                                                                 |                                                                                                    | S                                      | N         | Modifica          |
| ANAGRAFICA                                                                                                    |                                                                                                    |                                                                                                    | s                                      | N         | Visualizza        |
| RAPPRESENTANTE LEGA                                                                                             | ALE                                                                                                    |                                                                                                    | s                                      | N         | Modifica          |
| PARTECIPANTI                                                                                                    |                                                                                                    |                                                                                                    | S                                      | N         | Modifica          |
| INTERVENTI                                                                                                    |                                                                                                    |                                                                                                    | N                                      | N         | Modifica          |
| DICHIARAZIONI                                                                                                   |                                                                                                    |                                                                                                    | s                                      | N         | Visualizza        |
| ALLEGATI                                                                                                    |                                                                                                    |                                                                                                    | s                                      | N         | Modifica          |
| RIEPILOGHI                                                                                                    |                                                                                                    |                                                                                                    | s                                      | N         | Visualizza        |
| ANOMALIE                                                                                                    |                                                                                                    |                                                                                                    | N                                      | N         | Visualizza        |
| FIRMATARIO                                                                                                    |                                                                                                    |                                                                                                    | s                                      | N         | Modifica          |
| Elimina Aggior<br>Ritorna                                                                                       | na da Fascicolo Controlla                                                                                |                                                                                                    |                                        |           | Stamos provisoria |

## 4 COMPILAZIONE DOMANDA DI AIUTO

Una volta ultimata la fase di inserimento della domanda di aiuto, si accede alla schermata "Dettaglio Domanda" (fig. 20). In testata della videata viene riportato l'ID identificativo della domanda di aiuto" (fig. 20) dato utile per effettuare la ricerca; mentre nella sezione "Dati domanda" sono riepilogati i dati dell'azienda/misura di adesione (fig. 21).

Quindi vengono riportati i quadri della domanda di aiuto di adesione alla misura 16.1.1.

I quadri della domanda sono visualizzati secondo una precisa logica. Pertanto vanno tutti compilati e/o visionati nell'ordine proposto dall'applicativo.

Ogni quadro viene caratterizzato dalle seguenti informazioni:

- Compilato: indica se il quadro è già stato compilato o meno. I quadri possono essere compilati dall'utente oppure in automatico recuperando le informazioni già presenti in FASCICOLO. In quest'ultimo caso i quadri sono in sola visualizzazione, e qualora ci sia la necessità di variare in dato, occorre prima modificare il FASCICOLO ELETTRONICO AZIENDALE;
- *Visionato:* indica se il quadro è stato visionato o no dall'utente. La presa visione è obbligatoria al fine di poter compilare e presentare la domanda.

Il controllo relativo alla Compilazione/Presa Visione dei quadri è eseguito nei controlli generali della domanda.

| Dettaglio Domai  | nda Id Domanda        | a: 3483647 (I) SR_      | 2014-2020)                                  |                            |   |
|------------------|-----------------------|-------------------------|---------------------------------------------|----------------------------|---|
| Dati della Doman | da                    |                         |                                             |                            |   |
| Cuaa:            |                       |                         | Partita iva:                                |                            |   |
| Ragione sociale: |                       |                         |                                             |                            |   |
| U.T.E.:          |                       |                         | Comune:                                     | VESTENANOV                 | A |
| Misura:          | M16/1/GOA2A - DOMAN   | IDA CAPPELLO DEL GO DEL | PEI PER PRODUTTIVITA' E SOSTENIBILITA' IN / | GRICOLTURA - FOCUS AREA 2A |   |
| Bando:           | DGR N. 2175 DEL 23/12 | /2016                   |                                             |                            |   |
| Focus area:      | 2A                    |                         |                                             |                            |   |
| rocus arcu.      |                       |                         |                                             |                            |   |

Fig. 20

| Dettaglio Domai      | nda Id Domanda: 3483647        | (PSR_2014-2020)                                  |                                |
|----------------------|--------------------------------|--------------------------------------------------|--------------------------------|
| Dati della Doman     | da                             |                                                  |                                |
| Cuaa:                |                                | Partita iva:                                     |                                |
| Ragione sociale:     |                                |                                                  |                                |
| U.T.E.:              |                                | Comune:                                          | VESTENANOVA                    |
| Misura:              | M16/1/GOA2A - DOMANDA CAPPELLO | DEL GO DEL PEI PER PRODUTTIVITA' E SOSTENIBILITA | IN AGRICOLTURA - FOCUS AREA 2A |
| Bando:               | DGR N. 2175 DEL 23/12/2016     |                                                  |                                |
| Focus area:          | 2A                             |                                                  |                                |
| Protocollo:          |                                | Data presentazione:                              |                                |
| N ro domanda reperim | ento dati di precompilazione:  | Passo reperimento dati di precom                 | nilazione:                     |

### Fig. 21

Nella parte bassa della videata (fig. 22) sono presenti i seguenti tasti:

- Elimina: cancella dal sistema la domanda in esame che si trovi ancora nello stato "in compilazione";
- Aggiorna da Fascicolo
   consente di aggiornare i dati relativi all'azienda nell'applicativo di presentazione domanda qualora, durante la fase di compilazione della domanda, siano state apportate nel fascicolo aziendale delle modifiche da parte del detentore del fascicolo;
- ✓ Controlla : esegue tutti i controlli informatici richiesti prima della presentazione della domanda;
- ✓ Ritorna : consente di ritornare alla schermata di INSERIMENTO DOMANDA.

| PRIORITA                                           | N | N | Modifica   |
|----------------------------------------------------|---|---|------------|
| DICHIARAZIONI                                      | s | N | Visualizza |
| ALLEGATI                                           | S | N | Modifica   |
| ALTRI DATI                                         | N | N | Modifica   |
| RIEPILOGHI                                         | S | N | Visualizza |
| ANOMALIE                                           | N | N | Visualizza |
| FIRMATARIO                                         | s | N | Modifica   |
| Elimina Aggiorna da Fascicolo Controlla<br>Ritorna |   |   |            |

Fig. 22

### 4.1. Quadro DATI DOMANDA

Per accedere al quadro "DATI DOMANDA" è necessario premere il tasto Modifica evidenziato nel riquadro rosso di fig. 23, presente nella schermata iniziale della domanda. Quindi apparirà la videata di fig. 24.

Il campo "Ente Delegato" deve essere sempre valorizzato scegliendo, tra quelli presenti nel menù a tendina, l'Ente delegato che corrisponde all'ente competente territorialmente per l'istruttoria.

E' possibile scegliere tra gli Enti delegati, nel caso della presente misura occorrerà scegliere:

✓ AVEPA

Inoltre il compilatore dovrà selezionare dal menù a tendina in corrispondenza del campo "Ufficio compilatore" il codice proposto da PSR Domande.

Dopo aver inserito i dati richiesti dal sistema, premere in sequenza:

- ✓ il tasto Aggiorna per salvare i dati inseriti;
- ✓ il tasto Ritoma per ritornare alla schermata generale.

| Cuaa:<br>Ragione sociale:                                  |                                                                      | Partita iva:                                                                         |                                       |           |                   |
|------------------------------------------------------------|----------------------------------------------------------------------|--------------------------------------------------------------------------------------|---------------------------------------|-----------|-------------------|
| U.T.E.:<br>Misura:<br>Bando:<br>Focus area:<br>Protocollo: | M16/1/GQA2A - DOMANDA CAPPELLO D<br>DGR N. 2175 DEL 23/12/2016<br>2A | Comune:<br>EL GO DEL PEI PER PRODUTTIVITA' E SOSTENIBILITA' I<br>Data presentazione: | VES<br>IN AGRICOLTURA - FOCUS AREA 2A | TENANOVA  |                   |
| N.ro domanda reperimento                                   | ati di precompilazione:                                              | Passo reperimento dati di precomp                                                    | ilazione:                             |           |                   |
|                                                            | Descrizio                                                            | one Quadro                                                                           | Compilato                             | Visionato |                   |
| DATI DOMANDA                                               |                                                                      |                                                                                      | S                                     | N         | Modifica          |
| ANAGRAFICA                                                 |                                                                      |                                                                                      | S                                     | N         | Visualizza        |
| RAPPRESENTANTE LEGALE                                      |                                                                      |                                                                                      | S                                     | N         | Modifica          |
| PARTECIPANTI                                               |                                                                      |                                                                                      | S                                     | N         | Modifica          |
| INTERVENTI                                                 |                                                                      |                                                                                      | N                                     | N         | Modifica          |
| DICHIARAZIONI                                              |                                                                      |                                                                                      | s                                     | N         | Visualizza        |
| ALLEGATI                                                   |                                                                      |                                                                                      | s                                     | N         | Modifica          |
| RIEPILOGHI                                                 |                                                                      |                                                                                      | S                                     | N         | Visualizza        |
| ANOMALIE                                                   |                                                                      |                                                                                      | N                                     | N         | Visualizza        |
| FIRMATARIO                                                 |                                                                      |                                                                                      | S                                     | N         | Modifica          |
| Elimina Aggiorna di<br>Ritorna                             | Fascicolo Controlla                                                  |                                                                                      |                                       |           | Stampa provvisori |

| ld Domanda:<br>Ragione Sociale:<br>CUAA:                                                                                                    | (PSR_2014-2020)                                   | Partita IVA  | info quadro |
|----------------------------------------------------------------------------------------------------|---------------------------------------------------|--------------|-------------|
| Dati della domanda:                                                                                                    |                                                   |              |             |
| Numero protocollo<br>Data protocollo<br>Fipo domanda<br>Annualita' pagamento<br>Inte compilatore<br>Jfficio compilatore<br>Ente delegato<br>Domanda sostituita<br>Domanda munciata | DOMANDA DI AIUTO<br>2016<br>CAA COLDIRETTI S.R.L. |              |             |
| Ritoma<br>24<br>Dati della domanda                                                                                                    |                                                   |              |             |
| ld Domanda:<br>Ragione Sociale:<br>CUAA:                                                                                                    | (PSR_2014-2020)                                   | Partita IVA: | info quadro |
| Dati della domanda:                                                                                                    |                                                   |              |             |
| Numero protocollo<br>Data protocollo<br>Fipo domanda                                                                                                    | DOMANDA DI AIUTO 2016                             |              |             |

Fig. 25

### 4.2. Quadro ANAGRAFICA

Per accedere al quadro "ANAGRAFICA" è necessario premere il tasto Visualizza (fig. 26) presente nella schermata iniziale della domanda.

Quindi apparirà la videata di fig. 27.

Il quadro è in sola visualizzazione pertanto <u>non modificabile</u> ed è popolato con i dati derivanti dal fascicolo elettronico aziendale.

Qualora ci sia la necessità di correggere i dati anagrafici, è necessario prima di modificare il fascicolo elettronico aziendale, quindi ritornare nella domanda di aiuto presente nell'applicativo

DomPSR e premere il tasto Aggiorna da Fascicolo per importare i dati modificati in fascicolo anche nella domanda. Solo premendo il tasto Aggiorna da Fascicolo sono aggiornati i dati altrimenti non vengono registrate a sistema le variazioni effettuate.

Quindi premere il tasto Conterma per confermare la visione del quadro ritornare alla schermata generale di domanda.

| U.T.E.:<br>Misura:<br>Bando: | M16/1/GOA2A - DOMANDA CAPPELLO DE<br>DGR N. 2175 DEL 23/12/2018 | Comune:<br>El GO DEL PEI PER PRODUTTIVITA' E SOSTENIBILITA' IN | VES:<br>AGRICOLTURA - FOCUS AREA 2A | TENANOVA  |            |
|------------------------------|-----------------------------------------------------------------|----------------------------------------------------------------|-------------------------------------|-----------|------------|
| Focus area:<br>Protocollo:   | 2A                                                              | Data presentazione:                                            |                                     |           |            |
| N.ro domanda reperimento     | dati di precompilazione:                                        | Passo reperimento dati di precompila                           | azione:                             |           |            |
| i.                           | Descrizio                                                       | ne Quadro                                                      | Compilato                           | Visionato |            |
| DATI DOMANDA                 |                                                                 |                                                                | S                                   | N         | Modifica   |
| ANAGRAFICA                   |                                                                 |                                                                | S                                   | N         | Visualizza |
| RAPPRESENTANTE LEGALE        |                                                                 |                                                                | S                                   | N         | Modifica   |
| PARTECIPANTI                 |                                                                 |                                                                | S                                   | N         | Modifica   |
| INTERVENTI                   |                                                                 |                                                                | N                                   | N         | Modifica   |
| DICHIARAZIONI                |                                                                 |                                                                | s                                   | N         | Visualizza |
| ALLEGATI                     |                                                                 |                                                                | S                                   | N         | Modifica   |
| RIEPILOGHI                   |                                                                 |                                                                | S                                   | N         | Visualizza |
| ANOMALIE                     |                                                                 |                                                                | N                                   | N         | Visualizza |
| FIRMATARIO                   |                                                                 |                                                                | S                                   | N         | Modifica   |

Fig. 26

| Anagrafica                      |                   |                             |             |
|---------------------------------|-------------------|-----------------------------|-------------|
|                                 |                   |                             |             |
| ld Domanda:<br>Ragione Sociale: | (PSR_2014-2020)   |                             |             |
| CUAA:                           |                   | Partita IVA                 |             |
| Azienda                         |                   |                             |             |
| ID Azienda SOD                  |                   |                             | info quadro |
| Cuaa                            |                   |                             |             |
| Partita Iva                     |                   |                             |             |
| Ragione Sociale                 |                   |                             |             |
| Natura giuridica                | DITTA INDIVIDUALE | Codice attività IVA         |             |
| Provincia iscrizione CCIAA      |                   | Numero iscrizione CCIAA     |             |
| Numero REA                      |                   | Iscritta a sezione speciale |             |
| Posizione INPS                  |                   |                             |             |
| Indirizzo                       |                   |                             |             |
| Frazione                        |                   |                             |             |
| CAP                             |                   |                             |             |
| Comune                          |                   |                             |             |
| Provincia                       |                   |                             |             |
| Stato estero                    |                   |                             |             |
| Telefono                        |                   | Fax                         |             |
| Cellulare                       |                   | Email                       |             |
| LITE                            |                   |                             |             |
| Denominazione                   |                   |                             |             |
| Indirizzo                       |                   |                             |             |
| Frazione                        |                   | CAP                         |             |
| Comune                          |                   |                             |             |
| Provincia                       |                   |                             |             |
| Telefono                        |                   | Fax                         |             |
| Cellulare                       |                   | Email                       |             |
| SAU                             |                   | SAT                         |             |
| SAU Montana                     |                   | SAT Montana                 |             |
| SAT Montana Veneta              |                   |                             |             |
|                                 |                   |                             |             |
| Ritorna                         |                   |                             | Conferma    |
|                                 |                   |                             |             |

Fig. 27

### 4.3. Quadro RAPPRESENTANTE LEGALE

Per accedere al quadro è necessario premere il tasto Modifica in corrispondenza della riga "RAPPRESENTANTE LEGALE" (fig. 28) presente nella schermata iniziale della domanda. Quindi apparirà la videata di fig. 29. Il quadro è in sola visualizzazione pertanto non modificabile ed è popolato con i dati derivanti dal fascicolo elettronico aziendale.

Qualora ci sia la necessità di correggere i dati anagrafici o modificare il rappresentante legale, è necessario innanzitutto modificare la scheda rappresentante legale del fascicolo elettronico aziendale, quindi ritornare nella domanda di aiuto presente nell'applicativo DomPSR e premere il

tasto Aggiorna da Fascicolo per importare i dati modificati in fascicolo anche nella domanda.

Solo premendo il tasto vengono aggiornati i dati altrimenti non vengono registrate a sistema le variazioni effettuate.

Quindi premere il tasto confermare la visione del quadro ritornare alla schermata generale di domanda.

| M16/1/GOA2A - DOMANDA CAPPELLO D<br>DGR N. 2175 DEL 23/12/2018<br>2A | Comune:<br>EL GO DEL PEI PER PRODUTTIVITA' E SOSTENIBILITA' IN<br>Data presentazione:                           | VES<br>AGRICOLTURA - FOCUS AREA 2A                                                                                                    | TENANOVA                                                                                                    |                                                                                                    |
|----------------------------------------------------------------------|----------------------------------------------------------------------------------------------------|----------------------------------------------------------------------------------------------------|----------------------------------------------------------------------------------------------------|----------------------------------------------------------------------------------------------------|
| ) dati di precompilazione:                                           | Passo reperimento dati di precompila                                                                            | izione:                                                                                                    |                                                                                                    |                                                                                                    |
| Descrizio                                                            | one Quadro                                                                                                    | Compilato                                                                                                    | Visionato                                                                                                    |                                                                                                    |
|                                                                      |                                                                                                    | S                                                                                                    | N                                                                                                    | Modifica                                                                                                    |
|                                                                      |                                                                                                    | S                                                                                                    | N                                                                                                    | Visualizza                                                                                                    |
|                                                                      |                                                                                                    | S                                                                                                    | N                                                                                                    | Modifica                                                                                                    |
|                                                                      |                                                                                                    | S                                                                                                    | N                                                                                                    | Motimes                                                                                                    |
|                                                                      |                                                                                                    | N                                                                                                    | N                                                                                                    | Modifica                                                                                                    |
|                                                                      |                                                                                                    | S                                                                                                    | N                                                                                                    | Visualizza                                                                                                    |
|                                                                      |                                                                                                    | S                                                                                                    | N                                                                                                    | Modifica                                                                                                    |
|                                                                      |                                                                                                    | S                                                                                                    | N                                                                                                    | Visualizza                                                                                                    |
|                                                                      |                                                                                                    | N                                                                                                    | N                                                                                                    | Visualizza                                                                                                    |
|                                                                      |                                                                                                    | S                                                                                                    | N                                                                                                    | Modifica                                                                                                    |
|                                                                      | M18/1/GOA2A - DOMANDA CAPPELLO D<br>DGR N. 2175 DEL 23/12/2016<br>2A<br>o dati di precompilazione:<br>Descrizio | Comune:<br>M16/1/GOA2A - DOMANDA CAPPELLO DEL GO DEL PEI PER PRODUTTIVITA' E SOSTENIBILITA' IN<br>DOR N. 2175 DEL 23/12/2016<br>2A<br>Data presentazione:<br>Passo reperimento dati di precompila<br>Descrizione Quadro | Comune: VES M16/1/GOA2A - DOMANDA CAPPELLO DEL GO DEL PEI PER PRODUTTIVITA' E SOSTENIBILITA' IN AGRICOLTURA - FOCUS AREA 2A DOR N. 2175 DEL 23/12/2016 2A Data presentazione: Passo reperimento dati di precompilazione: Descrizione Quadro Compilato S S S S S S S S S S S S S S S S S S S | Comune:       VESTENANOVA         M16/1/3G0A2A - DOMANDA CAPPELLO DEL GO DEL PEI PER PRODUTTIVITA'E SOSTENBILITA'IN AGRICOLTURA - FOCUS AREA 2A       Data presentazione:         Data presentazione:       Data presentazione:       Visionato         2A       Data presentazione:       S         Descrizione Quadro       Compilato       Visionato         S       N       S         S       N       S |

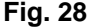

|                           |      |   |                 |             | Ver      | sione 2.0 |
|---------------------------|------|---|-----------------|-------------|----------|-----------|
| Rappresentante Le         | gale |   |                 |             |          |           |
| ld Domanda:               |      |   | (PSR_2014-2020) |             |          |           |
| Ragione Sociale:<br>CUAA: |      |   |                 | Partita IVA |          |           |
|                           |      |   |                 |             | info que | adro      |
| Cognome                   |      |   |                 | Nome        |          |           |
| Codice fiscale            |      | _ |                 |             |          |           |
| Qualifica                 |      | _ |                 |             |          |           |
| Data di Nascita           |      | _ |                 | Sesso       |          |           |
| Comune di nascita         |      |   |                 |             |          |           |
| Provincia di nascita      |      |   | -               |             |          |           |
| Indirizzo residenza       |      |   |                 |             |          |           |
| Frazione                  |      |   |                 | CAP         |          |           |
| Comune residenza          | 1    |   |                 |             |          |           |
| Provincia residenza       |      |   |                 |             |          |           |
| Stato estero residenza    |      | - | 1               |             |          |           |
| Telefono                  |      |   | 1               | Fax         |          |           |
| Colledone                 |      |   |                 | E an a B    |          |           |

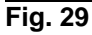

### 4.4. Quadro PARTECIPANTI

Modifica Per accedere al quadro è necessario premere il tasto in corrispondenza della riga "PARTECIPANTI" (fig. 30) presente nella schermata iniziale della domanda.

Quindi apparirà la videata di fig. 31.

Quando si entra per la prima volta nel quadro Interventi, il quadro appare vuoto. Le operazioni possibili sono:

- Elimina 1 serve per eliminare un intervento erroneamente inserito;
  - Aggiungi : serve per aggiungere dei nuovi interventi;
    - Ritorna serve per ritornare alla schermata generale di domanda.

|                                   | and the second of a second                                                                                     |                                                                                                    |                                                                                                    |                                                                                                    |
|-----------------------------------|----------------------------------------------------------------------------------------------------|----------------------------------------------------------------------------------------------------|----------------------------------------------------------------------------------------------------|----------------------------------------------------------------------------------------------------|
|                                   |                                                                                                    |                                                                                                    | _                                                                                                    |                                                                                                    |
|                                   | Comune:                                                                                                    | VES                                                                                                    | TENANOVA                                                                                                    |                                                                                                    |
| M16/1/GOA2A - DOMANDA CAPPELLO DI | EL GO DEL PEI PER PRODUTTIVITA' E SOSTENIBILITA                                                                | ' IN AGRICOLTURA - FOCUS AREA 2A                                                                                                    |                                                                                                    |                                                                                                    |
| DGR N. 2175 DEL 23/12/2018        |                                                                                                    |                                                                                                    |                                                                                                    |                                                                                                    |
| 25                                | Data presentazione:                                                                                            |                                                                                                    |                                                                                                    |                                                                                                    |
| dati di precompilazione:          | Passo reperimento dati di precom                                                                               | pilazione:                                                                                                    |                                                                                                    |                                                                                                    |
|                                   |                                                                                                    |                                                                                                    |                                                                                                    |                                                                                                    |
| Descrizio                         | ne Quadro                                                                                                    | Compilato                                                                                                    | Visionato                                                                                                    |                                                                                                    |
|                                   |                                                                                                    | s                                                                                                    | N                                                                                                    | Modifice                                                                                                    |
|                                   |                                                                                                    | S                                                                                                    | N                                                                                                    | Visualizza                                                                                                    |
|                                   |                                                                                                    | S                                                                                                    | N                                                                                                    | Modifica                                                                                                    |
|                                   |                                                                                                    | S                                                                                                    | N                                                                                                    | Modifice                                                                                                    |
|                                   |                                                                                                    | N                                                                                                    | N                                                                                                    | Modifica                                                                                                    |
|                                   |                                                                                                    | S                                                                                                    | N                                                                                                    | Visualizza                                                                                                    |
|                                   |                                                                                                    | S                                                                                                    | N                                                                                                    | Modifica                                                                                                    |
|                                   |                                                                                                    | S                                                                                                    | N                                                                                                    | Visualizza                                                                                                    |
|                                   |                                                                                                    | N                                                                                                    | N                                                                                                    | Visualizza                                                                                                    |
|                                   |                                                                                                    | S                                                                                                    | N                                                                                                    | Modifics                                                                                                    |
|                                   |                                                                                                    |                                                                                                    |                                                                                                    |                                                                                                    |
|                                   |                                                                                                    |                                                                                                    |                                                                                                    |                                                                                                    |
| a Fascicolo Controlla             |                                                                                                    |                                                                                                    |                                                                                                    |                                                                                                    |
|                                   | M16/1/GOA2A - DOMANDA CAPPELLO DE<br>DGR N. 2175 DEL 23/12/2018<br>2A<br>dati di precompilazione:<br>Descrizio | Comune:<br>M16/1/GOA2A - DOMANDA CAPPELLO DEL GO DEL PEI PER PRODUTTIVITA' E SOSTENIBILITA<br>DGR N. 2175 DEL 23/12/2018<br>2A<br>Data presentazione:<br>dati di precompilazione:<br>Descrizione Quadro<br>Descrizione Quadro | Comune: VES<br>M80/VGOA2A - DOMANDA CAPPELLO DEL GO DEL PEI PER PEROUTTIVITA' E SOSTENIBILITA' IN AGRICOLTURA - FOCUS AREA 2A<br>DGR N. 2175 DEL 23/12/2018<br>2A<br>Data presentazione: Passo reperimento dati di precompilazione:<br>Descrizione Quadro Compilato<br>S<br>S<br>S<br>S<br>S<br>S<br>S<br>S<br>S<br>S<br>S<br>S<br>S | Comune: VESTEMANOVA M0/1/GOA2A - DOMANOA CAPPELLO DEL GO DEL PEI PER PRODUTTIVITA' E SOSTEMBILITA' IN AGRICOL TURA - FOCUS AREA 2A DGR N. 2175 DEL 23/12/2018 2A Data presentazione: Passo reperimento dati di precompilazione:           Descrizione Quadro       Compilato       Visionato         dati di precompilazione:       S       N       S         Descrizione Quadro       S       N       S       N         S       N       S       N       S       N       S         S       N       S       N |

| Fig. | 3( |
|------|----|
|------|----|

| Aziende Partecip                         | panti       |                 |                       |          |
|------------------------------------------|-------------|-----------------|-----------------------|----------|
| ld Domanda:<br>Ragione Sociale:<br>CUAA: |             | (PSR_2014-2020) |                       |          |
| info quadro<br>Risultati della ricerca:  | 0           |                 |                       |          |
| CUAA                                     | Partita Iva | Ragione Sociale | Rappresentante Legale |          |
| Lista Vuota                              |             |                 |                       |          |
| Elimina                                  | Aggiungi    |                 |                       |          |
| Ritorna                                  |             |                 |                       | Conferma |

Fig. 31

#### 4.4.1. Come inserire un partecipante

Premere il tasto (v. fig. 32) per aggiungere il nuovo partecipante (v. fig. 33).

| Interventi                               |                          |                   |       |               |                      |       |          |                     |                   |
|------------------------------------------|--------------------------|-------------------|-------|---------------|----------------------|-------|----------|---------------------|-------------------|
| W00006                                   | ): Nessuna riga estratta |                   |       |               |                      |       |          |                     |                   |
| ld Domanda:<br>Ragione Sociale:<br>CUAA: |                          | (PSR_2014-2020)   |       | Parti         | ita IVA              |       |          |                     |                   |
| Interventi                               |                          |                   |       |               |                      |       |          |                     | info quadro       |
| Risultati della ricerca: (               | )                        |                   |       |               |                      |       |          |                     | ino quadro        |
|                                          |                          | Descrizione       | Spesa | %<br>Contrib. | Importo<br>Calcolato | Unità | Quantità | Terreni<br>Condotti | Dettagli<br>Spesa |
| Lista Vuota                              |                          |                   |       |               |                      |       |          |                     |                   |
| Aggiorna Elimina                         |                          | Aggiungi 1 RECORD |       |               |                      |       |          |                     |                   |
| Ritorna                                  |                          |                   |       |               |                      |       |          |                     |                   |
| <b>j.</b> 32                             |                          |                   |       |               |                      |       |          |                     |                   |

| Ricerca Anagrafi                         | са              |
|------------------------------------------|-----------------|
| ld Domanda:<br>Ragione Sociale:<br>CUAA: | (PSR_2014-2020) |
| Ricerca Azienda I                        | Partecipante    |
| Codice Fiscale:                          | Cerca           |

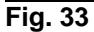

Se i riferimenti dell'azienda inserita risultano essere validi si visualizzerà la pagina riportata (v. fig. 34), quindi indicare i valori richiesti, in corrispondenza dei singoli campi (N.B.: si ricorda che chi presenta la domanda di aiuto riveste il RUOLO di CAPOFILA).

Si precisa che deve essere inserito il codice fiscale o CUAA e di porre particolare attenzione nei casi dove la partita IVA abbia un valore diverso dalla prima, di non tentare di inserire quest'ultima.

In alcuni casi particolari si può generare un errore dopo avere avviato la ricerca che è visualizzato con una stringa rossa nella parte superiore.

Dopo avere verificato compiutamente che non si tratti di un errore d'inserimento si può

procedere comunque all'immissione usando il tasto in basso a destra Forza creazione per accedere alla schermata successiva.

| Anagrafica Partecipanti              |                       |                            |          |          |             |
|--------------------------------------|-----------------------|----------------------------|----------|----------|-------------|
|                                      |                       |                            |          |          |             |
| Id Domanda:                          | (PSR_2014-2020)       |                            |          |          |             |
| Ragione Sociale:                     |                       |                            |          |          |             |
| CUAA:                                |                       |                            |          |          |             |
|                                      |                       |                            |          |          |             |
|                                      |                       |                            |          |          | into quadro |
| CHAA                                 |                       | Dortito ino (+) :          |          | 1        |             |
| Dagiono Socialo (†) (                |                       | Parula Iva ("):            |          |          | 1           |
|                                      |                       |                            |          |          |             |
| Tine Constante unità organizzativa : |                       |                            |          |          |             |
| lipo soggetto :                      |                       |                            |          |          |             |
| Natura Giuridica :                   |                       |                            |          | <u> </u> | _           |
| Codice ATECO :                       |                       |                            | -        |          |             |
| Esente iscrizione registro imprese : |                       | Iscritta a sezione special | le:      |          |             |
| Provincia iscrizione CCIAA :         |                       |                            |          | 1        |             |
| Numero iscrizione CCIAA :            |                       | Data iscrizione CCIAA :    |          | ]        |             |
| Numero REA:                          |                       | Data iscrizione REA:       |          | ]        |             |
|                                      | [ DATI SED            | E LEGALE ]                 |          |          |             |
| Indirizzo :                          |                       |                            |          |          | 7           |
| Ilfficio IPA:                        |                       | CAP:                       |          | ]        | _           |
| Comune :                             |                       | 0/11                       |          | ]        | Cerca       |
| Provincia -                          |                       | Stato estero :             |          |          | Cerca       |
| Località :                           |                       | Stato estero.              |          |          |             |
| Località :                           |                       |                            |          |          |             |
| Indirizzo email :                    |                       | Indirizzo pec :            |          |          |             |
| Telefono :                           |                       | Fax                        |          | 1        |             |
| 101010.                              |                       | 14.                        |          | ]        |             |
| Ruolo :                              | <b></b>               | Tipologia Soggetto :       | <b>_</b> |          |             |
| Natura -                             |                       | npologia ooggotto i        |          |          |             |
| natora.                              |                       |                            |          |          |             |
| I campi contrassegnati da asterisco  | (*) sono obbligatori. |                            |          |          |             |
|                                      | , ,gatorii            |                            |          |          |             |
| Aggiorna                             |                       |                            |          |          |             |
| Ritorna                              |                       |                            |          |          |             |
|                                      |                       |                            |          |          |             |

### Fig. 34

per salvare i dati inseriti. L'operazione Una volta inseriti <u>tutti</u> i campi, premere il tasto <u>Aggiorna</u> per salvare i dat sarà poi ripetuta per inserire gli altri partecipanti con il RUOLO di PARTNER.

I dati del partecipante potranno essere ancora modificati con il tasto Modifica (fig. 35).

| Aziende Parte                            | ecipanti              |                 |                       |          |
|------------------------------------------|-----------------------|-----------------|-----------------------|----------|
| ld Domanda:<br>Ragione Sociale:<br>CUAA: |                       | (PSR_2014-2020) |                       |          |
| info quadro<br>Risultati della rice      | rca: 1<br>Partita Iva | Ragione Sociale | Rappresentante Legale |          |
|                                          |                       |                 | <b>1</b>              | Modifica |
| Elimina<br>Ritorna                       | Aggiungi              |                 |                       | Conferma |

Fig. 35

*4.4.1.1. Come inserire un Rappresentante Legale* L'utente dovrà aver cura di associare al partecipante il suo rappresentante legale premendo il tasto 3

Apparirà quindi la schermata di fig. 36.

| Cogne   | ome | Nome        | Codice Fiscale | Qualifica |
|---------|-----|-------------|----------------|-----------|
|         |     | Lista Vuota |                |           |
| Ritorna |     |             |                |           |
|         |     |             |                | Nuovo     |
| Fig. 36 |     |             |                |           |

Per associare un rappresentante legale è necessario premere versione per accedere alla maschera dove l'operatore dovrà inserire il suo codice fiscale.

| Ricerca Anagrafic               | a             |        |            |   |  |  |
|---------------------------------|---------------|--------|------------|---|--|--|
|                                 |               |        |            |   |  |  |
| ld Domanda:<br>Ragione Sociale: |               | (PSR_2 | 2014-2020) | _ |  |  |
| CUAA:                           |               |        |            |   |  |  |
| CUAA:                           |               |        |            |   |  |  |
| Ricerca Rapprese                | ntante Legale |        |            |   |  |  |
| Ricerca Rapprese                | ntante Legale |        | Cerca      |   |  |  |

Fig. 37

Premere quindi il tasto \_\_\_\_\_\_ il sistema estrarrà i dati del soggetto quale Cognome, nome sesso e data di nascita, tutti i rimanenti campi che non siano preventivamente compilati dovranno essere compilati e quindi premere il tasto \_\_\_\_\_\_ per inserire il soggetto.

| Rappresentante                           | Legale del Partecipante                     |       |
|------------------------------------------|---------------------------------------------|-------|
|                                          |                                             |       |
| ld Domanda:<br>Ragione Sociale:<br>CUAA: | (PSR_2014-2020)<br>Partita IVA: 00925710246 |       |
|                                          |                                             |       |
| Codice Fiscale:                          |                                             |       |
| Cognome:                                 | Nome:                                       |       |
| Sesso:                                   | Data Nascita:                               |       |
| Comune Nascita:                          |                                             | Cerca |
| Provincia Nascita:                       | Stato Estero Nascita:                       | Cerca |
|                                          | [ DATI RESIDENZA ]                          |       |
|                                          |                                             |       |
| Indirizzo Residenza:                     |                                             |       |
| CAP:                                     |                                             | _     |
| Comune Residenza:                        |                                             | Cerca |
| Provincia Residenza:                     | Stato Estero Residenza:                     | Cerca |
| Frazione:                                |                                             |       |
| Qualificat                               |                                             |       |
| Data Inizio Mandato:                     | Data Fine Mandator                          |       |
| Emaile                                   |                                             |       |
| Linan.                                   | i dietorită                                 |       |
| I campi contrassegna                     | ti da asterisco (*) sono obblicatori.       |       |
| Ritorna                                  | Inseri                                      | isci  |
|                                          |                                             |       |

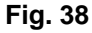

Una volta inserito il soggetto, l'operatore dovrà verificare la correttezza dei dati e per associarlo definitivamente come rappresentante legale dovrà premere Designa Come Rappresentante , quindi premere in sequenza:

- Aggiorna : per salvare i dati inseriti;
  - Ritorna : per ritornare alla schermata di fig. 39.

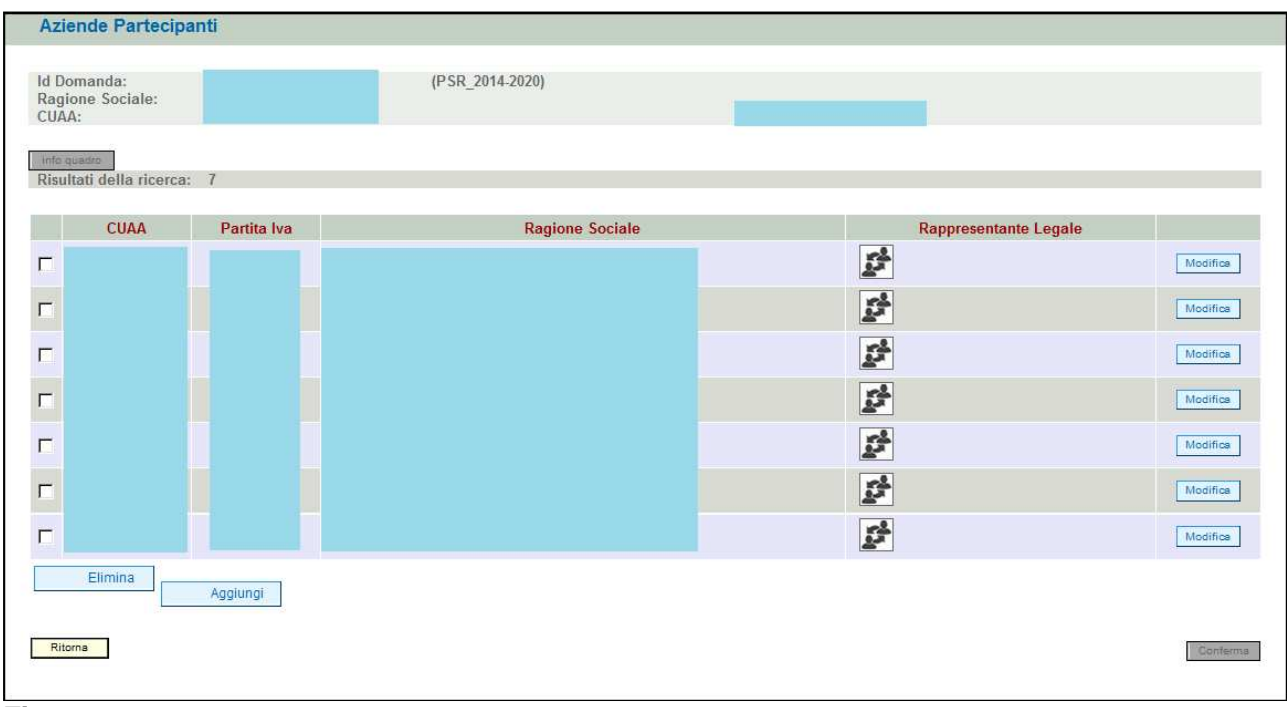

### Fig 39

| Az                 | iende Partecip                   | anti        |                 |                       |          |
|--------------------|----------------------------------|-------------|-----------------|-----------------------|----------|
| ld D<br>Rag<br>CUA | omanda:<br>jione Sociale:<br>\A: |             | (PSR_2014-2020) | _                     |          |
| Rist               | nuedro<br>ultati della ricerca   | a: 7        |                 |                       |          |
| 2                  | CUAA                             | Partita Iva | Ragione Sociale | Rappresentante Legale |          |
|                    |                                  |             |                 | 20<br>20              | Modifice |
| Г                  |                                  |             |                 | <i>\$</i>             | Modifica |
| Г                  |                                  |             |                 | 1                     | Modifica |
| Г                  |                                  |             |                 | 54<br>54              | Modifica |
| Г                  |                                  |             |                 | 2                     | Modifica |
| Ŀ                  | ) 🔫                              | -           |                 | 16.2<br>2             | Modifica |
| Г                  |                                  |             |                 | 24                    | Modifica |
|                    | Elimina                          | Aggiungi    |                 |                       |          |
| Rit                | torna                            |             |                 |                       | Conferma |

### Fig 40

Qualora si voglia eliminare un partecipante erroneamente inserito, apporre il flag in corrispondenza del soggetto che s'intende eliminare e attivare il tasto Elimina, quindi premere il tasto Aggiorna

per salvare i dati inseriti.

| Aziende Parteci                                                                   | panti                                                |                 |                          |          |  |  |  |  |  |
|-----------------------------------------------------------------------------------|------------------------------------------------------|-----------------|--------------------------|----------|--|--|--|--|--|
| Id Domanda:<br>Ragione Sociale:<br>CUAA:<br>Info guadro<br>Risultati della ricerc | 3209001<br>FIOROT ANGELO<br>FRTNGL67R14D530N<br>a: 6 | (PSR_2014-2020) | Partita IVA: 00801800251 |          |  |  |  |  |  |
| CUAA                                                                              | Partita Iva                                          | Ragione Sociale | Rappresentante Legale    |          |  |  |  |  |  |
| Г                                                                                 |                                                      |                 | ø                        | Modifica |  |  |  |  |  |
| Г                                                                                 |                                                      |                 | ø                        | Modifica |  |  |  |  |  |
| , <b>E</b>                                                                        |                                                      |                 | 2ª                       | Modifica |  |  |  |  |  |
| Г                                                                                 |                                                      |                 | 1ª                       | Modifice |  |  |  |  |  |
| Г                                                                                 |                                                      |                 | D D                      | Modifice |  |  |  |  |  |
| Г                                                                                 |                                                      |                 |                          | Modifice |  |  |  |  |  |
| Elimina                                                                           | Elimina Aggiungi                                     |                 |                          |          |  |  |  |  |  |
| Ritorna                                                                           |                                                      |                 |                          | Gonferme |  |  |  |  |  |

### Fig 41

Con l'esito di avere eliminato il soggetto erroneamente inserito.

### 4.5. Quadro INTERVENTI

Per accedere nel quadro è necessario premere il tasto Modifica in corrispondenza della riga "INTERVENTI" (fig. 42) presente nella schermata iniziale della domanda. Apparirà quindi la videata di fig. 43.

| Cuaa:                 | Partita iva:                                                                   |                                    |           |            |
|-----------------------|--------------------------------------------------------------------------------|------------------------------------|-----------|------------|
| Ragione sociale:      | r didd rd.                                                                     |                                    |           |            |
| U.T.E.:               | Comune:                                                                        | VES                                | TENANOVA  |            |
| Misura:               | M16/1/GOA2A - DOMANDA CAPPELLO DEL GO DEL PEI PER PRODUTTIVITA' E SOSTENIBILI' | TA' IN AGRICOLTURA - FOCUS AREA 2A |           |            |
| Bando:<br>Focus area: | 2A                                                                             |                                    |           |            |
| Protocollo:           | Data presentazione:                                                            |                                    |           |            |
| N.ro domanda reperim  | ento dati di precompilazione: Passo reperimento dati di preco                  | mpilazione:                        |           |            |
|                       |                                                                                |                                    |           |            |
|                       | Descrizione Quadro                                                             | Compilato                          | Visionato |            |
| DATI DOMANDA          |                                                                                | s                                  | N         | Modifica   |
| ANAGRAFICA            |                                                                                | S                                  | N         | Visualizza |
| RAPPRESENTANTE LEGA   | LE                                                                             | s                                  | N         | Modifica   |
| PARTECIPANTI          |                                                                                | S                                  | N         | Modifica   |
| INTERVENTI            |                                                                                | N                                  | N         | Modifica   |
| DICHIARAZIONI         |                                                                                | S                                  | N         | Visualizza |
| ALLEGATI              |                                                                                | S                                  | N         | Modifica   |
| RIEPILOGHI            |                                                                                | S                                  | N         | Visualizza |
| ANOMALIE              |                                                                                | N                                  | N         | Visualizza |
| FIRMATARIO            |                                                                                | s                                  | N         | Modifica   |
|                       |                                                                                |                                    |           |            |
|                       |                                                                                |                                    |           |            |
| Elimina Aggior        | na da Fascicolo Controlla                                                      |                                    |           |            |
| Ritorna               |                                                                                |                                    |           |            |

### Fig. 42

Quando si entra per la prima volta nel quadro Interventi, il quadro appare vuoto. Le operazioni possibili sono:

 Visualizzazione Cronoprogramma : serve per visualizzare le voci e gli importi del cronoprogramma inserito;

- Aggiungi: serve per aggiungere un nuovo interventi;
  - Ritorna : serve per ritornare alla schermata generale di domanda.

| Interventi                               |              |               |                      |                |                        |
|------------------------------------------|--------------|---------------|----------------------|----------------|------------------------|
| ld Domanda:<br>Ragione Sociale:<br>CUAA: | (PSR_2014-20 | )20)          |                      |                |                        |
| Risultati della ricerca: 0               |              |               |                      |                | info quadro            |
| Descrizione                              | Spesa        | %<br>Contrib. | Importo<br>Calcolato | Dettagli Spesa | Cronoprogramma         |
| Lista Vuota Aggiungi 1 Ritorna           |              |               |                      | Visualiz       | zazione Cronoprogramma |

### 4.5.1. Come inserire un intervento

Premere il tasto Aggiungi (v. fig. 44) per aggiungere una riga vuota (v. fig. 45).

| 1000008                                  | Necessa rice estrate    |                   |       |               |                      |       |          |                     |                   |
|------------------------------------------|-------------------------|-------------------|-------|---------------|----------------------|-------|----------|---------------------|-------------------|
| W00006:                                  | : Nessuna riga estratta |                   |       |               |                      |       |          |                     |                   |
| ld Domanda:<br>Ragione Sociale:<br>CUAA: |                         | (PSR_2014-2020)   |       | Parti         | ta IVA               |       |          |                     |                   |
| nterventi                                |                         |                   |       |               |                      |       |          | ir                  | nfo quadro        |
| Risultati della ricerca: 0               |                         |                   |       |               |                      |       |          |                     |                   |
|                                          |                         | Descrizione       | Spesa | %<br>Contrib. | Importo<br>Calcolato | Unità | Quantità | Terreni<br>Condotti | Dettagli<br>Spesa |
| Aggiorna Elimina                         |                         | Aggiungi 1 RECORD |       |               |                      |       |          |                     |                   |
| Ritorna                                  |                         |                   |       |               |                      |       |          |                     |                   |
|                                          |                         | T                 |       |               |                      |       |          |                     |                   |

| Interventi                                                                                      |                                                                                                    |                                   |                        |                              |
|-------------------------------------------------------------------------------------------------|----------------------------------------------------------------------------------------------------|-----------------------------------|------------------------|------------------------------|
|                                                                                                 |                                                                                                    |                                   |                        |                              |
| Id Domanda:<br>Ragione Sociale:<br>CUAA:                                                        | 3483647                                                                                                    | (PSR_2014-2020)                   | Partita IVA:           |                              |
| Focus Area:                                                                                     | 2A                                                                                                    |                                   |                        |                              |
|                                                                                                 |                                                                                                    |                                   |                        | ista sueda                   |
| Risultati della ricerci                                                                         | a: 1                                                                                                    |                                   |                        | into quadro                  |
| Houldan dolla Hooro                                                                             |                                                                                                    |                                   |                        |                              |
|                                                                                                 | Descrizione                                                                                                    | Spesa                             | Dettagli Spesa         | Cronoprogramma               |
|                                                                                                 |                                                                                                    | <u> </u>                          |                        |                              |
|                                                                                                 |                                                                                                    | 0,00                              |                        |                              |
| 1164 - 1.1.1 Azioni (<br>1165 - 4.1.1 Investir<br>1166 - 6.4.1 Creazio<br>1167 - 16.1.1 Costiti | di formazione professionale e acquis<br>menti per migliorare le prestazioni e la<br>one e sviluppo della diversificazione<br>uzione e gestione dei gruppi operativ | zio<br>a sc<br>dell<br><i>i</i> d |                        |                              |
| 1168 - 16.2.1 Realiz                                                                            | zzazione di progetti pilota e sviluppo                                                                                                    | di (                              | Visualizzazione Cronop | orogramma Esporta Cronoprogr |
| 45                                                                                              |                                                                                                    |                                   |                        |                              |

Scegliere dal menù a tendina l'intervento che varia secondo la FA prima selezionata (l'elenco completo è stato riportato al capitolo 3.1), quindi indicare il valore della spesa richiesta, in corrispondenza del campo spesa.

(N.B. La percentuale di contribuzione sarà indicata nelle singole domande "figlie", ad eccezione per le 16.1.1 e 16.2.1 che è già impostata dal sistema al 100%

| Interventi                                                                         |                                                                                                    |
|------------------------------------------------------------------------------------|----------------------------------------------------------------------------------------------------|
| Id Domanda: (PSR_2014-2020)<br>Ragione Sociale:<br>CUAA:<br>Focus Area: 2A         | Partita IVA:                                                                                                    |
| Risultati della ricerca: 1                                                         | info quadro                                                                                                    |
| Descrizione           1167 - 18.1.1 Costituzione e gestione dei gruppi operativi d | Spesa         Dettagli Spesa         Cronoprogramm           50000,00         Modifica         Modifica           50,000,00         Modifica         Modifica |
| Aggiorna Elimina Aggiungi 1 RECORD                                                 |                                                                                                    |
| Ritorna                                                                            | Visualizzazione Cronoprogramma Esporta Cronoprog                                                                                                    |

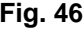

Aggiorna per salvare i dati inseriti. Una volta inseriti tutti i campi, premere il tasto

Il sistema valorizzerà in automatico il tasto Modifica sotto i campi "Cronoprogramma" e "Dettagli spesa" (fig. 46).

#### 4.5.1.1. Come associare un cronoprogramma

L'utente dovrà aver cura di associare all'intervento il cronoprogramma dove saranno inseriti i WP e dettagliare le attività condotte e la tempistica prevista.

N. B. Si consiglia di valorizzare prima questa sezione per poi passare alla sezione successiva "Dettagli spesa" perché funzionalmente collegata.

| Premere il tasto | (fig. 47). Apparirà quindi la schermata di fig. 48 |
|------------------|----------------------------------------------------|
|------------------|----------------------------------------------------|

| Interventi                               |                                      |              |                              |                       |
|------------------------------------------|--------------------------------------|--------------|------------------------------|-----------------------|
|                                          |                                      |              |                              |                       |
| Id Domanda:<br>Ragione Sociale:<br>CUAA: | (PSR_2014-2020)                      | Partita IVA: |                              |                       |
| Focus Area: 2A                           |                                      |              |                              |                       |
|                                          |                                      |              |                              |                       |
|                                          |                                      |              |                              | info quadro           |
| Risultati della ricerca: 1               |                                      |              |                              | $\sim$                |
| Descrizione                              |                                      | Spesa        | Dettagli Spesa               | Cronoprogramma        |
| 1167 - 16.1.1 Costituzio                 | ne e gestione dei gruppi operativi d | 50000,00     | Modifica                     | Modifica              |
|                                          |                                      | 50.000,00    |                              |                       |
| Aggiorna Elimina Aggiung                 | 1 RECORD                             |              |                              |                       |
|                                          |                                      |              |                              |                       |
| Ritorna                                  |                                      |              | Visualizzazione Cronoprogram | ma Esporta Cronoprogr |
|                                          |                                      |              |                              |                       |

| CronoProgramma           | - Lista Work Pacl | kage            |              |              |                |
|--------------------------|-------------------|-----------------|--------------|--------------|----------------|
|                          |                   |                 |              |              |                |
|                          |                   |                 |              |              |                |
| Li Demander              |                   | (DCD_2044.2020) |              |              |                |
| Id Domanda:              |                   | (PSR_2014-2020) |              |              |                |
| Ragione Sociale:         |                   |                 |              |              |                |
| CUAA.                    |                   |                 |              |              |                |
| Interventer              | 44.40             |                 |              |              |                |
| intervento:              | 1140 -            |                 |              |              |                |
|                          |                   |                 |              |              |                |
|                          |                   |                 |              |              | info quadro    |
| Risultati della ricerca: | 0                 |                 |              |              |                |
|                          |                   |                 |              |              |                |
| Codice WP                | De                | scrizione Breve | Totale Spesa | Dettaglio WP | Lista Attività |
| Lista Vuota              |                   |                 |              |              |                |
|                          |                   |                 |              |              |                |
| Aggiungi                 |                   |                 |              |              |                |
|                          |                   |                 |              |              |                |
| Diama                    |                   |                 |              |              |                |
| Ritorna                  |                   |                 |              |              |                |
|                          |                   |                 |              |              |                |

Fig. 48

Per associare un Work Package (WP) è necessario premere Aggiungi, per accedere alla maschera dove l'operatore dovrà inserire i WP.

| CronoProgramma - I          | Dettaglio Work Package          |             |
|-----------------------------|---------------------------------|-------------|
|                             |                                 |             |
|                             |                                 |             |
| ld Domanda:                 | (PSR_2014-2020)                 |             |
| Ragione Sociale:            |                                 |             |
| CUAA:                       |                                 |             |
| Intervento: 11              | 140                             |             |
| intervento.                 | 1140 -                          |             |
|                             |                                 |             |
|                             |                                 | info quadro |
|                             |                                 |             |
| Work package numero (*)     |                                 |             |
| Descrizione sintetica (+):  |                                 |             |
| Descrizione sintenca (*).   |                                 |             |
|                             |                                 |             |
|                             |                                 |             |
| Descrizione estesa:         |                                 |             |
|                             |                                 |             |
|                             |                                 |             |
| Spese Totali:               | 0.00€                           |             |
|                             |                                 |             |
| l campi contrassegnati da a | asterisco (*) sono obbligatori. |             |
|                             |                                 |             |
| Increased.                  |                                 |             |
| Insenso                     |                                 |             |
| Ritorna                     |                                 |             |
|                             |                                 |             |

Fig. 49

Al termine della compilazione dei campi si dovrà premere il tasto Inserisci per confermare i dati

| CronoProgramma -                         | Dettaglio Work F             | Package                    |                      |                      |                      |                  |        |
|------------------------------------------|------------------------------|----------------------------|----------------------|----------------------|----------------------|------------------|--------|
| _                                        |                              |                            |                      |                      |                      |                  |        |
| ld Domanda:<br>Ragione Sociale:<br>CUAA: |                              | (PSR_2014-2020)            |                      |                      |                      |                  |        |
| Intervento:                              | 1140                         |                            |                      |                      |                      |                  |        |
| intervento.                              | 1140 -                       |                            |                      |                      |                      |                  |        |
|                                          |                              |                            |                      |                      |                      |                  |        |
|                                          |                              |                            |                      |                      |                      | info q           | quadro |
|                                          |                              |                            |                      |                      |                      |                  |        |
| Work package numero (*                   | ): 1                         |                            |                      |                      |                      |                  |        |
| Descrizione sintetica (*):               | Descrizione sintetic         | a (*): 1                   |                      |                      |                      |                  |        |
| Descrizione estesa                       | Descrizione este<br>estesa:1 | esa:1 Descrizione estesa:1 | Descrizione estesa:1 | Descrizione estesa:1 | Descrizione estesa:1 | Descrizione      | 1      |
| Desenzione estesa.                       |                              |                            |                      |                      |                      |                  | 7      |
| Spese Totali:                            | 0.00€                        |                            |                      |                      |                      |                  |        |
|                                          |                              |                            |                      |                      |                      |                  |        |
| I campi contrassegnati da                | asterisco (*) sono ol        | bbligatori.                |                      |                      |                      |                  |        |
|                                          |                              |                            |                      |                      |                      |                  |        |
| Aggiorna Elimina                         |                              |                            |                      |                      |                      | Dettaglio attivi | ità    |
| Ritorna                                  |                              |                            |                      |                      |                      |                  |        |
|                                          |                              |                            |                      |                      |                      |                  |        |

#### Fig. 50

Una volta inserito il WP, l'operatore avrà a disposizione i tasti

- ✓ Dettaglio attività che gli permetterà di accedere alla schermata successiva con la lista delle attività
- Elimina
   : per eliminare il WP visualizzato
- Aggiorna : per salvare i dati inseriti;
- Ritorna: per ritornare alla schermata precedente.

### 4.5.1.2. Come associare un cronoprogramma – lista attività

L'utente dovrà aver cura di associare al WP i diversi dettagli del cronoprogramma – lista attività. Premere il tasto Dettaglio attività. Apparirà quindi la schermata di fig. 51

| CronoProgramma                           | - Lista Attività                       |             |           |              |
|------------------------------------------|----------------------------------------|-------------|-----------|--------------|
|                                          |                                        |             |           |              |
| ld Domanda:<br>Ragione Sociale:<br>CUAA: | (PSR_2014-2020)                        |             |           |              |
| Intervento:<br>Descrizione WP Padre:     | 1140 -<br>Descrizione sintetica (*): 1 |             |           |              |
|                                          |                                        |             |           |              |
| Risultati della ricerca:                 | )                                      |             |           |              |
| Codice Attività                          | Descrizione Breve                      | Data inizio | Data fine | Totale Spesa |
| Lista Vuota                              |                                        |             |           |              |
| Aggiungi                                 |                                        |             |           |              |
|                                          |                                        |             |           |              |
| Ritorna                                  |                                        |             |           |              |
| a. E.A                                   |                                        |             |           |              |

Fig. 51

| Premere                   | Aggiungi  | per | aggiungere   | e un   | nuovo     | dettaglio    | attività | (fig.52).  | AI  | termine   | della |
|---------------------------|-----------|-----|--------------|--------|-----------|--------------|----------|------------|-----|-----------|-------|
| compilazio<br>di fig. 51. | ne premer | e 드 | Inserisci pe | r salv | are i dat | i inseriti e | Ritorna  | per ritorn | are | alla sche | rmata |

| CronoProgramma                           | - Dettaglio Attività                                                                                                    |
|------------------------------------------|----------------------------------------------------------------------------------------------------|
|                                          |                                                                                                    |
| ld Domanda:<br>Ragione Sociale:<br>CUAA: | (PSR_2014-2020)                                                                                                    |
| Intervento                               | 1140 -                                                                                                    |
| Descrizione WP padre                     | Descrizione sintetica (*): 1                                                                                                    |
| 8.445.542                                |                                                                                                    |
| Attività numero("):                      | 1,1                                                                                                    |
| Descrizione sintetica (*):               | Descrizione sintetica (*): 1.1                                                                                                    |
| Descrizione estesa:                      | Descrizione estesa: 1.1 Descrizione estesa: 1.1 Descrizione estesa: 1.1 Descrizione estesa: 1.1 Descrizione estesa: 1.1<br>1.1 Descrizione estesa: 1.1 |
| Data Inizio attività (*):                | 01/01/2017                                                                                                    |
| Data fine attività (*):                  | 30/06/2018                                                                                                    |
| Output e risultati finali:               | Output e risultati finali: 1.1 Output e risultati finali: 1.1 Output e risultati finali: 1.1 Output e risultati finali: 🔺                              |
| Spesa totale attività:                   | 0.00 €                                                                                                    |
| l campi contrassegnati d                 | a asterisco (*) sono obbligatori.                                                                                                    |
| Ritorna                                  | Elimina Aggiorna                                                                                                    |

Fig. 52

| I dati possono       | essere    | ancora  | modificati | con | il tasto | Aggiorna | oppure | eliminare | il | dettaglio |
|----------------------|-----------|---------|------------|-----|----------|----------|--------|-----------|----|-----------|
| dell'attività inseri | ta con il | tasto 🗌 | Elimina    |     |          |          |        |           |    |           |

### 4.5.1.3. Come associare un dettaglio spesa

L'utente dovrà aver cura di associare all'intervento i diversi dettagli di spesa. Premere il tasto Modifica (fig. 53 in corrispondenza del campo "Dettagli spesa". Apparirà quindi la schermata di fig. 54.

| Interventi                      |                                                       |             |                                |                    |
|---------------------------------|-------------------------------------------------------|-------------|--------------------------------|--------------------|
|                                 |                                                       |             |                                |                    |
| ld Domanda:<br>Ragione Sociale: | (PSR_2014-2020)                                       | Dartita N/A |                                |                    |
| Focus Area: 2A                  |                                                       | Paruta IVA: |                                |                    |
|                                 |                                                       |             |                                |                    |
|                                 |                                                       |             |                                | info quadro        |
| Risultati della ricerca: 1      |                                                       |             |                                |                    |
| Descrizione                     |                                                       | Spesa       | Dettagli Spesa                 | Cronoprogramma     |
| 1187 -                          | 18.1.1 Costituzione e gestione dei gruppi operativi d | 50000,00    | Modifica                       | Modifica           |
|                                 |                                                       | 50.000,00   |                                |                    |
| Aggiorna Elimina                | Aggiungi 1 RECORD                                     |             |                                |                    |
| Ritorna                         |                                                       | [           | Visualizzazione Cronoprogramma | Esporta Cronoprogr |
|                                 |                                                       |             |                                |                    |

Fig. 53

Premere Aggiungi per aggiungere una riga vuota (fig.54) Quindi scegliere dal menù a tendina presente in corrispondenza del campo "Descrizione" la tipologia di dettaglio spesa che s'intende realizzare. Quindi apporre nel campo "Spesa Richiesta" il valore di spesa per quel determinato dettaglio spesa.

Occorre poi associarvi il "partecipante" e l'"attività associata" che sono proposti in un menù a tendina riportante rispettivamente i nomi dei <u>partecipanti</u> inseriti nell'omonimo quadro e quello con il <u>dettaglio attività</u> per ogni WP attivato.

Premere Aggiorna per salvare i dati inseriti e Ritorna per ritornare alla schermata precedente. Qualora si voglia eliminare un dettaglio spesa erroneamente inserito, apporre il flag in corrispondenza del dettaglio spesa che s'intende eliminare e attivare il tasto Elimina, quindi premere il tasto Aggiorna per salvare i dati inseriti.

| ld Domanda:                                                    |              | (PSR_2014-2020)                                 |                    |                |                                                                   |
|----------------------------------------------------------------|--------------|-------------------------------------------------|--------------------|----------------|-------------------------------------------------------------------|
| Ragione Sociale:<br>CUAA:                                      |              |                                                 | Partita IVA:       |                |                                                                   |
| Focus Area:                                                    | 3A           |                                                 |                    |                |                                                                   |
| Cod Intervento:                                                | 1163 - Costi | uzione e gestione del Gruppo di Cooperazione (G | C)                 |                |                                                                   |
| Spesa:                                                         | 1,00         |                                                 |                    | ete Celesleter | 0.70                                                              |
|                                                                | /            |                                                 |                    |                | · · · · · · · · · · · · · · · · · · ·                             |
|                                                                |              |                                                 |                    |                |                                                                   |
| Jettagli Spesa                                                 |              |                                                 |                    |                |                                                                   |
| Dettagli Spesa                                                 |              |                                                 |                    |                | info quadro                                                       |
| Dettagli Spesa<br>Risultati della ricerca:                     | 0            |                                                 |                    |                | info quadra                                                       |
| Dettagli Spesa<br>Risultati della ricerca:                     | 0            |                                                 |                    |                | info quadri                                                       |
| Dettagli Spesa<br>Risultati della ricerca:                     | 0            | Descrizione                                     | Spesa<br>Richiesta | Part           | info quadra<br>tecipante e Attività Associata                     |
| Dettagli Spesa<br>Risultati della ricerca:                     | 0            | Descrizione                                     | Spesa<br>Richiesta | Part           | info quadra                                                       |
| Dettagli Spesa<br>Risultati della ricerca:<br>Aggiorna Elimina | 0            | Descrizione                                     | Spesa<br>Richiesta | Part           | info quadra<br>tecipante e Attività Associata<br>Aggiungi 1 RECOR |

| Dottagii opesa                                          |                                   |                                           |                                                                                           |             |
|---------------------------------------------------------|-----------------------------------|-------------------------------------------|-------------------------------------------------------------------------------------------|-------------|
| ld Domanda:<br>Ragione Sociale:<br>CUAA:<br>Focus Area: | 2A                                | (PSR_2014-2020)                           | Partita IVA:                                                                              |             |
| Cod. Intervento:<br>Spesa:<br>% Contrib:                | 1167 - 16.1.1 Costitu<br>50000,00 | zione e gestione dei gruppi operati<br>Ir | vi del PEI in materia di produttività e sostenibilità in agricoltura<br>nporto Calcolato: |             |
| Dettagli Spesa                                          |                                   |                                           |                                                                                           | info quadro |
| Risultati della ricerca                                 | : 1                               | -                                         |                                                                                           |             |
|                                                         | Descrizione                       | Spesa<br>Richiesta                        | Partecipante e Attività Associata                                                         |             |
|                                                         |                                   |                                           | · .                                                                                       |             |
| Consulenze                                              |                                   |                                           | · ·                                                                                       |             |
| Consulenze                                              | -                                 | 0,00                                      | · •                                                                                       |             |

|           | C     | DETTAGLIO INTERVENTO E SPESA ATTIVABILI PER LE                | MISURE 16.1.1 E 16.2.1                               |
|-----------|-------|---------------------------------------------------------------|------------------------------------------------------|
|           | INTER |                                                               |                                                      |
| ID_MISURA | VENTO | INTERVENTO                                                    | DETTAGLI SPESA                                       |
|           |       | 16.1.1 Costituzione e gestione dei gruppi operativi del       | Spese amministrattive e legali per la costituzione   |
|           | 1167  | PEI in materia di produttività e sostenibilità in agricoltura | del GO                                               |
|           |       | 16.1.1 Costituzione e gestione dei gruppi operativi del       |                                                      |
|           | 1167  | PEI in materia di produttività e sostenibilità in agricoltura | Personale                                            |
|           | 4407  | 16.1.1 Costituzione e gestione dei gruppi operativi del       |                                                      |
|           | 1167  | PEI in materia di produttività e sostenibilità in agricoltura | Missioni e trasferte                                 |
|           | 4407  | 16.1.1 Costituzione e gestione dei gruppi operativi del       |                                                      |
|           | 1167  | PEI in materia di produttivita e sostenibilita in agricoltura | Consulenze                                           |
|           |       | 16.1.1 Costituzione e gestione dei gruppi operativi del       | Spese per attività di divulgazione dei risultati del |
|           | 1167  | PEL in materia di produttività e sostenibilità in agricoltura | Progetto                                             |
|           | 1107  | 16.1.1 Costituzione e gestione dei gruppi operativi del       |                                                      |
|           | 1167  | PEI in materia di produttività e sostenibilità in agricoltura | Spese per attività di animazione del territorio      |
|           |       | 16.1.1 Costituzione e gestione dei gruppi operativi del       | Spese per attività di informazione e                 |
|           | 1167  | PEI in materia di produttività e sostenibilità in agricoltura | comunicazione                                        |
|           |       | 16.1.1 Costi indiretti - Costituzione e gestione dei gruppi   |                                                      |
|           |       | operativi del PEI in materia di produttività e sostenibilità  |                                                      |
|           | 1188  | in agricoltura                                                | Costi indiretti                                      |
|           |       | 16.2.1 Realizzazione di progetti pilota e sviluppo di nuovi   | Spese per materiali e attrezzature tecnico-          |
|           | 1168  | prodotti, pratiche, processi e tecnologie                     | scientifiche                                         |
|           |       | 16.2.1 Realizzazione di progetti pilota e sviluppo di nuovi   | Spese per acquisto di brevetti, software e           |
|           | 1168  | prodotti, pratiche, processi e tecnologie                     | licenze                                              |
|           |       | 16.2.1 Realizzazione di progetti pilota e sviluppo di nuovi   | Spese per lavorazioni esterne, materiali e stampi    |
|           | 1168  | prodotti, pratiche, processi e tecnologie                     | per la realizzazione di prototipi                    |
|           |       | 16.2.1 Realizzazione di progetti pilota e sviluppo di nuovi   |                                                      |
|           | 1168  | prodotti, pratiche, processi e tecnologie                     | Consulenze                                           |
|           |       | 16.2.1 Realizzazione di progetti pilota e sviluppo di nuovi   |                                                      |
|           | 1168  | prodotti, pratiche, processi e tecnologie                     | Personale                                            |
|           |       | 16.2.1 Realizzazione di progetti pilota e sviluppo di nuovi   |                                                      |
|           | 1168  | prodotti, pratiche, processi e tecnologie                     | Missioni e trasferte                                 |
|           |       | 16.2.1 Realizzazione di progetti pilota e sviluppo di nuovi   |                                                      |
|           | 1168  | prodotti, pratiche, processi e tecnologie                     | Spese per materiale di consumo                       |
|           |       | 16.2.1 Costi indiretti - Realizzazione di progetti pilota e   |                                                      |
|           | 1189  | sviluppo di nuovi prodotti, pratiche, processi e tecnologie   | Costi indiretti                                      |

Fig 56

|            |       | TIPI INTERVENTO FACOLTATIVI DISTINTI PER                                                          | FOCUS AREA                                                                                                    |  |  |  |
|------------|-------|---------------------------------------------------------------------------------------------------|----------------------------------------------------------------------------------------------------|--|--|--|
|            | •     |                                                                                                   |                                                                                                    |  |  |  |
|            | INTER |                                                                                                   |                                                                                                    |  |  |  |
| ID_MISURA  | VENTO | INTERVENTO                                                                                        | DETTAGLI SPESA                                                                                                 |  |  |  |
|            |       | 1.1.1 Azioni di formazione professionale e acquisizione                                           | Totale Spese 1.1.1 Azioni di formazione                                                                        |  |  |  |
| M1610GOA2A | 1164  | di competenze                                                                                     | professionale e acquisizione di competenze                                                                     |  |  |  |
| M1610GOA2A | 1165  | 4.1.1 Investimenti per migliorare le prestazioni e la sostenibilità globali dell'azienda agricola | Totale Spese 4.1.1 Investimenti per migliorare le prestazioni e la sostenibilità globali dell'azienda agricola |  |  |  |
| M1610GOA2A | 1166  | 6.4.1 Creazione e sviluppo della diversificazione delle<br>imprese agricole                       | Totale Spese 6.4.1 Creazione e sviluppo della<br>diversificazione delle imprese agricole                       |  |  |  |
| <u> </u>   |       |                                                                                                   |                                                                                                    |  |  |  |

### Fig 57

#### TIPI INTERVENTO FACOLTATIVI DISTINTI PER FOCUS AREA

| ID_MISURA  | INTER<br>VENTO | INTERVENTO                                                                                  | DETTAGLI SPESA                                                                                              |
|------------|----------------|---------------------------------------------------------------------------------------------|----------------------------------------------------------------------------------------------------|
|            |                | 1.1.1 Azioni di formazione professionale e acquisizione                                     | Totale Spese 1.1.1 Azioni di formazione                                                                     |
| M1610GOA3A | 1164           | di competenze                                                                               | professionale e acquisizione di competenze                                                                  |
| M1610GOA3A | 1169           | 3.2.1 Informazione e promozione sui regimi di qualità dei<br>prodotti agricoli e alimentari | Totale Spese 3.2.1 Informazione e promozione<br>sui regimi di qualità dei prodotti agricoli e<br>alimentari |
| M1610GOA3A | 1170           | 4.2.1 Investimenti per la trasformazione e<br>commercializzazione dei prodotti agricoli     | Totale Spese 4.2.1 Investimenti per la trasformazione e commercializzazione dei prodotti agricoli           |

#### Fig 58

#### TIPI INTERVENTO FACOLTATIVI DISTINTI PER FOCUS AREA

| ID_MISURA  | INTER<br>VENTO | INTERVENTO                                              | DETTAGLI SPESA                                 |
|------------|----------------|---------------------------------------------------------|------------------------------------------------|
|            |                | 1.1.1 Azioni di formazione professionale e acquisizione | Totale Spese 1.1.1 Azioni di formazione        |
| M1610GOA4B | 1164           | di competenze                                           | professionale e acquisizione di competenze     |
|            |                |                                                         | Totale Spese 4.4.1 Recupero naturalistico-     |
|            |                | 4.4.1 Recupero naturalistico-ambientale e               | ambientale e riqualificazione paesaggistica di |
|            |                | nqualificazione paesaggistica di spazi aperti           | spazi aperti montani/comnan                    |
| M1610GOA4B | 1171           | montani/collinari abbandonati/degradati                 | abbandonati/degradati                          |
|            |                |                                                         |                                                |

### Fig 59

Si riportano nelle Figure da 56 a 59 gli interventi previsti nella "domanda cappello" e le relative spese associabili.

Gli interventi daranno origine ai rispettivi "Tipi di intervento" con domande "figlie" collegate (fanno eccezione i costi indiretti che saranno associati alla medesima domanda 16.1.1 o 16.2.1) Si fa notare che:

- i costi indiretti sanno associati per ogni partner previsto a progetto nella misura massima del 15% del loro costo del personale
- nelle domande "figlie" i dettagli degli interventi e delle spese inserite per le misure 16.1 e 16.2 saranno proposti in sola visualizzazione;
- per le domande "figlie" delle altre misure facoltative, i dettagli degli interventi e delle spese sono previsti nelle singole schede di misura;
- il totale di spesa inserito nelle domande "figlie" delle misure facoltative DEVE corrispondere con quanto rispettivamente inserito nella "domanda cappello".

### 4.6. Quadro DICHIARAZIONI

Per accedere nel quadro è necessario premere il tasto Modifica in corrispondenza della riga "DICHIARAZIONI" (fig. 60) presente nella schermata iniziale della domanda. Apparirà quindi la videata di fig. 57.

| Dati della Domanua            |                                   |                                                  | _                              |           |                    |
|-------------------------------|-----------------------------------|--------------------------------------------------|--------------------------------|-----------|--------------------|
| Cuaa:<br>Pagiono cocialo:     |                                   | Partita iva:                                     |                                |           |                    |
| U.T.E.:                       |                                   | Comune:                                          | VES                            | TENANOVA  |                    |
| Misura:                       | M16/1/GOA2A - DOMANDA CAPPELLO DE | EL GO DEL PEI PER PRODUTTIVITA' E SOSTENIBILITA' | IN AGRICOLTURA - FOCUS AREA 2A |           |                    |
| Bando:                        | DGR N. 2175 DEL 23/12/2016        |                                                  |                                |           |                    |
| Focus area:                   | 2A                                |                                                  |                                |           |                    |
| Protocollo:                   | o dati di procompilaziono:        | Data presentazione:                              | pilaziono:                     |           |                    |
| and domained reperiment       | o dati di precompliazione.        | r asso repermente dati al procom                 | pinctorio                      |           |                    |
|                               | Descrizio                         | ne Quadro                                        | Compilato                      | Visionato |                    |
| DATI DOMANDA                  |                                   |                                                  | S                              | N         | Modifica           |
| ANAGRAFICA                    |                                   |                                                  | S                              | N         | Visualizza         |
| RAPPRESENTANTE LEGALE         |                                   |                                                  | S                              | N         | Modifica           |
| PARTECIPANTI                  |                                   |                                                  | S                              | N         | Modifica           |
| INTERVENTI                    |                                   |                                                  | N                              | N         | Modifica           |
| DICHIARAZIONI                 |                                   |                                                  | S                              | N         | Visualizza         |
| ALLEGATI                      |                                   |                                                  | S                              | N         | Modifica           |
| RIEPILOGHI                    |                                   |                                                  | S                              | N         | Visualizza         |
| ANOMALIE                      |                                   |                                                  | N                              | N         | Visualizza         |
| FIRMATARIO                    |                                   |                                                  | S                              | N         | Modifica           |
| Elimina Aggiorna o<br>Ritorna | ia Fascicolo Controlla            |                                                  |                                |           | Stampa provvisoriu |

Il quadro è di sola visualizzazione. Si raccomanda di leggere con attenzione le dichiarazioni che saranno sottoscritte in sede di presentazione.

Una volta presa visione del quadro, premere il tasto Confermatione per confermare la presa visione del quadro e ritornare alla schermata generale di domanda.

| Dichiarazioni                                                                                                    |                                                                                                    |                                                                                                    |        |
|----------------------------------------------------------------------------------------------------|----------------------------------------------------------------------------------------------------|----------------------------------------------------------------------------------------------------|--------|
|                                                                                                    |                                                                                                    |                                                                                                    |        |
| ld Domanda:<br>Ragione Sociale:<br>CUAA:                                                                         | (PSR_2014-2020)                                                                                                    |                                                                                                    |        |
|                                                                                                    |                                                                                                    | 10.0                                                                                                    | quadro |
| Obbl.                                                                                                    | II Sottoscritto d                                                                                                    | lichiara:                                                                                                    |        |
| DI ESSERE PIENAMENTE A CONOSCEN                                                                                  | ZA DEL CONTENUTO DEL BANDO PER LA MISURA DEL PROGRAMMA DI SVILUPPO                                                                                                    | D RURALE REGIONALE INDICATA NELLA PRESENTE DOMANDA                                                                                                    |        |
| DI ASSUMERE, CON LA SOTTOSCRIZION<br>APERTURA TERMINI APPROVATO DALLI                                            | NE DELLA PRESENTE DOMANDA, TUTTI GLI IMPEGNI E GLI OBBLIGHI SPECIFICI, A<br>A GIUNTA REGIONALE                                                                                               | NCHE PLURIENNALI, PREVISTI A PROPRIO CARICO PER LA MISURA PRESCELTA, INDICATI NEL BANDO DI                                                                                                    |        |
| DI ESSERE A CONOSCENZA DELLE CON<br>NEGLI INDIRIZZI PROCEDURALI DELL'AI                                          | IDIZIONI E DELLE MODALITA' CHE REGOLANO LA CORRESPONSIONE DEGLI AIUT<br>UTORITA' DI GESTIONE E DI AVEPA                                                                                      | E DELLE CONSEGUENZE DERIVANTI DALL'INOSSERVANZA DEGLI ADEMPIMENTI PRECISATI NEL BANDO E                                                                                                    | E      |
| DI ACCETTARE SIN D'ORA EVENTUALI I<br>ANCHE IN MATERIA DI CONTROLLI E SA                                         | MODIFICHE AL REGIME DI CUI AL REG. (UE) N. 1305/2013 E CONNESSI REGOLAME/<br>ANZIONI                                                                                                    | NTI ATTUATIVI, INTRODOTTE CON SUCCESSIVI REGOLAMENTI E DISPOSIZIONI COMUNITARIE E/O NAZION                                                                                                    | NALI   |
| DI NON ESSERE SOTTOPOSTO A PENE                                                                                  | DETENTIVE E/O A MISURE ACCESSORIE INTERDITTIVE O LIMITATIVE DELLA CAPA                                                                                                    | ICITA GIURIDICA O DI AGIRE FATTA SALVA L'AUTORIZZAZIONE DEGLI ORGANI DI VIGILANZA E/O TUTORI.                                                                                                    |        |
| DI ESSERE IN POSSESSO, ALLA DATA DE                                                                              | ELLA PRESENTE DOMANDA, DI TUTTI I REQUISITI RICHIESTI PER ACCEDERE ALLA                                                                                                    | A MISURA PRESCELTA                                                                                                    |        |
| DI IMPEGNARSI A COMUNICARE TEMPE<br>GESTIONE E DI AVEPA                                                          | ESTIVAMENTE EVENTUALI VARIAZIONI A QUANTO DICHIARATO NELLA DOMANDA                                                                                                    | IN CONFORMITA' A QUANTO PRECISATO NEL BANDO E NEGLI INDIRIZZI PROCEDURALI DELL'AUTORITA' I                                                                                                    | DI     |
| CHE L'AUTORITA' COMPETENTE AVRA'<br>A TUTTA LA DOCUMENTAZIONE CHE RI                                             | ACCESSO, IN OGNI MOMENTO E SENZA RESTRIZIONI, AGLI APPEZZAMENTI E AG<br>ITERRA NECESSARIA AI FINI DELL'ISTRUTTORIA E DEI CONTROLLI                                                           | LI IMPIANTI DELL'AZIENDA E ALLE SEDI DEL RICHIEDENTE PER LE ATTIVITA DI ISPEZIONE PREVISTE, NONO                                                                                                   | CHE    |
| DI IMPEGNARSI A RENDERE DISPONIBIL                                                                               | LI, QUALORA RICHIESTE, TUTTE LE INFORMAZIONI NECESSARIE AL SISTEMA DI N                                                                                                    | IONITORAGGIO E VALUTAZIONE DELLE ATTIVITA' RELATIVE AL REG. (UE) N. 1305/2013                                                                                                    |        |
| DI NON AVER PRESENTATO, PER GLI ST<br>RINUNCIARE NEL CASO DI FINANZIABIL                                         | TESSI INTERVENTI, ALTRE DOMANDE DI AIUTO PUBBLICO O, NEL CASO, DI AVER {<br>JTA' DELLA PRESENTE DOMANDA.                                                                                     | PRESENTATO, PER GLI STESSI INTERVENTI, ALTRE DOMANDE DI AIUTO PUBBLICO E DI IMPEGNARSI A                                                                                                    |        |
| DA ALTRI ENTI O ISTITUZIONI PUBBLICH                                                                             | SOGGETTO RICHIEDENTE CHE ABBIA RICHIESTO O GIA' RICEVUTO DEI CONTRIE<br>1E DEVE DICHIARARLO AL MOMENTO DELLA DOMANDA ED IMPEGNARSI A RINUM                                                   | SUTI PER LO STESSO PROGETTO, O OPERAZIONE AI SENSI DI NORME STATALI, REGIONALI O COMUNITARI<br>VCIARVI NEL CASO LA DOMANDA DI AIUTO SIA FINANZIATA.                                                | RE O   |
| DI ESSERE A CONOSCENZA DELLE NOR                                                                                 | RME IN MATERIA DI GESTIONE E CONTROLLO, INCLUSE QUELLE IN MATERIA DI RI                                                                                                    | IDUZIONI ED ESCLUSIONI, PREVISTE NEI REGG. (UE) N. 640/2014 e N. 809/2014                                                                                                    |        |
| DI IMPEGNARSI DI INFORMARE IL PUBB                                                                               | LICO SUL SOSTEGNO OTTENUTO DAL FEASR DURANTE L'ATTUAZIONE DI UN'OP                                                                                                    | ERAZIONE.                                                                                                    |        |
| DI ESSERE A CONOSCENZA ED ACCETT<br>EVENTUALE EROGAZIONE PAGATA DA A                                             | TARE CHE IL RECUPERO DI INDEBITI PERCEPIMENTI O DI QUALSIASI ALTRO DEBI<br>AVEPA.                                                                                                    | TO DI IMPRESA DITTA AGRICOLA POTRA' ESSERE EFFETTUATO ANCHE PER COMPENSAZIONE SU OGNI                                                                                                    |        |
| DI ESSERE A CONOSCENZA DELLE DISP<br>BENEFICIARI PER I QUALI SIANO PERVE                                         | POSIZIONI DI CUI ALL'ARTICOLO 33 DEL DECRETO LEGISLATIVO 228/2001, CHE PRE<br>INUTE DA PARTE DI ORGANISMI DI ACCERTAMENTO E DI CONTROLLO NOTIZIE D                                           | EVEDE L'OBBLIGO PER GLI ORGANISMI PAGATORI DI SOSPENDERE LE EROGAZIONI NEI CONFRONTI DEI<br>DI INDEBITI PERCEPIMENTI.                                                                              |        |
| DI ESSERE A CONOSCENZA E DI RISPET<br>BANCARIO O POSTALE, PENA LA DECAD                                          | TTARE LE DISPOSIZIONI PREVISTE DALL'ART. 1, COMMA 1052, DELLA LEGGE 27.12.<br>JENZA DELLA DOMANDA                                                                                            | 2006 N. 296, IN PARTICOLARE L'ART. 3, COMMA 5-BIS, CHE PREVEDE IL PAGAMENTO SOLO TRAMITE CIC                                                                                                    |        |
| CHE LE DICHIARAZIONI CONTENUTE NI<br>DISPOSIZIONI PREVISTE DAGLI ARTT. 73<br>DEGLI AIUTI PREVISTI DALLA NORMATIV | ELLA DOMANDA E NEI RELATIVI ALLEGATI SONO RESE SOTTO LA PROPRIA PERSO<br>5 (DECADENZA DAI BENEFICI) E 76 (SANZIONI PENALI) DELLO STESSO D.P.R., PER<br>VA COMUNITARIA E NAZIONALE IN MATERIA | JNALE RESPONSABILITA AI SENSI DEGLI ARTT. 46 E 47 DEL D.P.R. N. 4500, E PER GUI EFFETTI DELLE<br>I LE IPOTESI DI FALSITA IN ATTI E RILASCIO DI DICHIARAZIONI MENDACI, ANCHE IN RELAZIONE ALLA PERC | DITA   |
| DI ESSERE A CONOSCENZA CHE IN CAS                                                                                | SO DI AFFERMAZIONI FRAUDOLENTE SARA' PASSIBILE DELLE SANZIONI AMMINIS                                                                                                    | TRATIVE E PENALI PREVISTE DALLA NORMATIVA VIGENTE                                                                                                    |        |
| DI RISPETTARE I PRINCIPI RELATIVI ALL                                                                            | A TRASPARENZA, ALLA CONCORRENZA, ALLA NORMATIVA SUGLI APPALTI PUBBL                                                                                                    | ICI PER ORGANISMI DI DIRITTO PUBBLICO ED ENTI PUBBLICI                                                                                                    |        |
| CHE IL FASCICOLO AZIENDALE E' COST<br>PRIMARIO DELLA REGIONE DEL VENETO                                          | ITUITO ED AGGIORNATO IN CONFORMITA' A QUANTO PREVISTO NELLE LINEE GU<br>O E SUCCESSIVE REVISIONI                                                                                             | JIDA PER LA COSTITUZIONE E TENUTA DEL FASCICOLO AZIENDALE E PER L'ANAGRAFE DEL SETTORE                                                                                                    |        |
| DI IMPEGNARSI, QUALORA LA DOCUME<br>DOCUMENTAZIONE ORIGINALE SU SUP                                              | INTAZIONE TRASMESSA ASSUMA LA FORMA DI DOCUMENTI INFORMATICI OTTEI<br>IPORTO CARTACEO PER UN PERIODO DI ALMENO 10 (DIECI) ANNI AI FINI DI EVEN                                               | NUTI MEDIANTE COPIA PER IMMAGINE DI DOCUMENTI ORIGINALI CARTACEI, A CONSERVARE LA<br>VTUALI SUCCESSIVI CONTROLLI DA PARTE DELL'AVEPA E/O DI ALTRI SOGGETTI PREPOSTI                                |        |
| Agglungi                                                                                                    |                                                                                                    |                                                                                                    |        |
| Ritorna                                                                                                    |                                                                                                    | Cont                                                                                                    | nferma |
| ia. 61                                                                                                    |                                                                                                    |                                                                                                    |        |

### 4.7. Quadro Allegati

Per accedere nel quadro è necessario premere il tasto Modifica (v. fig. 62) in corrispondenza della riga "ALLEGATI" presente nella schermata iniziale della domanda. Apparirà quindi la videata di fig. 59.

Quando si entra per la prima volta nel quadro ALLEGATI, si può notare che il sistema propone già come inserito il documento "modulo della domanda corrente", sarà cura del compilatore aggiungere nel quadro gli altri documenti che intende allegate alla domanda.

### Operazioni consentite:

 $\checkmark$ 

- Nuovo :: serve per inserire un nuovo allegato;
- Conferma : serve per conferma la presa visione del quadro e ritornare alla schermata generale di domanda;
- Ritorna: serve per ritornare alla schermata generale di domanda qualora non sia stata confermata la presa visione del quadro dichiarazioni.

| Cuaa:<br>Ragione sociale:<br>U.T.E.:<br>Misura:               | M16/1/GOA2A - DOMANDA CAPPELLO DEL                               | Parita iva:<br>Comune:<br>. GO DEL PEI PER PRODUTTIVITA' E SOSTENIBILIT | VES<br>TA' IN AGRICOLTURA - FOCUS AREA 2A | TENANOVA  |                    |
|---------------------------------------------------------------|------------------------------------------------------------------|-------------------------------------------------------------------------|-------------------------------------------|-----------|--------------------|
| Bando:<br>Focus area:<br>Protocollo:<br>N.ro domanda reperime | DGR N. 2175 DEL 23/12/2016<br>2A<br>nto dati di precompilazione: | Data presentazione:<br>Passo reperimento dati di preco                  | mpilazione:                               |           |                    |
|                                                               | Descrizion                                                       | e Quadro                                                                | Compilato                                 | Visionato |                    |
| DATI DOMANDA                                                  |                                                                  |                                                                         | S                                         | N         | Modifica           |
| ANAGRAFICA                                                    |                                                                  |                                                                         | s                                         | N         | Visualizza         |
| RAPPRESENTANTE LEGAL                                          | E                                                                |                                                                         | S                                         | N         | Modifica           |
| PARTECIPANTI                                                  |                                                                  |                                                                         | S                                         | N         | Modifica           |
| INTERVENTI                                                    |                                                                  |                                                                         | N                                         | N         | Modifica           |
| DICHIARAZIONI                                                 |                                                                  |                                                                         | s                                         | N         | Visualizza         |
| ALLEGATI                                                      |                                                                  |                                                                         | s                                         | N         | Modifica           |
| RIEPILOGHI                                                    |                                                                  |                                                                         | S                                         | N         | Visualizza         |
| ANOMALIE                                                      |                                                                  |                                                                         | N                                         | N         | Visualizza         |
| FIRMATARIO                                                    |                                                                  |                                                                         | S                                         | N         | Modifica           |
| Elimina Aggiorna<br>Ritorna                                   | a da Fascicolo Controlla                                         |                                                                         |                                           |           | Stampa provvisoria |

Fig. 62

Per inserire un allegato è necessario premere il tasto <u>Nuovo</u> per entrare nella schermata (fig. 62) dove è possibile scegliere la tipologia della documentazione che si vuole allegare alla domanda di pagamento annuale.

I campi obbligatori da compilare nella schermata di fig. 63 sono i seguenti:

- 1- Codice Tipo Allegato: scegliendo dal menù a tendina il tipo di documentazione che s'intende allegare alla domanda di aiuto;
- 2- **Numero Tipo Allegati:** l'operatore dovrà inserire la quantità in numero (es. 1) di copie del documento s'intende allegare alla domanda stessa.

Una volta che i campi sono stati individuati (es. FIG 63), premere il tasto evidenziato nel riquadro rosso, per ritornare alla schermata "ALLEGATI". Ripetere le operazioni sopradescritte per aggiungere tutti gli altri documenti.

| Allegati                                 |               |                 |    |                        |      |             |
|------------------------------------------|---------------|-----------------|----|------------------------|------|-------------|
|                                          |               |                 |    |                        |      |             |
| ld Domanda:<br>Ragione Sociale:<br>CUAA: |               | (PSR_2014-2020) | Pi | artita IVA 01234090296 |      |             |
| Focus Area:                              | 3A            |                 |    |                        |      |             |
|                                          |               |                 |    |                        |      |             |
|                                          |               |                 |    |                        |      | info quadro |
| Risultati della ricerca:                 | 1             |                 |    |                        |      |             |
|                                          |               |                 |    |                        |      |             |
|                                          |               | Descrizione     |    | Numero                 | Note |             |
| 1 MODULO DELLA DOMA                      | ANDA CORRENTE |                 |    | 1                      |      | Dettaglio   |
| Nuovo                                    |               |                 |    |                        |      |             |
| Ritorna                                  |               |                 |    |                        |      | Conferma    |

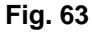

Qualora l'operatore abbia la necessità di modificare i dati riguardanti l'allegato inserito, dovrà premere il tasto Modifica evidenziato nel riquadro in rosso in fig. 64.

Si entrerà quindi nella schermata di fig. 65 in cui sono possibili effettuare le seguenti operazioni:

- Elimina per eliminare l'allegato inserito;
- Aggiornal per aggiornare le eventuali modifiche effettuate;
- Ritoma per ritornare al quadro "ALLEGATI".

| Id Domanda:                                  |                                                     | (PSR 2014-2020)                                                                             |          |              |
|----------------------------------------------|-----------------------------------------------------|---------------------------------------------------------------------------------------------|----------|--------------|
| Ragione Sociale:                             |                                                     | (101_20112020)                                                                              |          |              |
| CUAA:                                        |                                                     | Partita IVA                                                                                 |          |              |
| Focus Area:                                  | 3A                                                  |                                                                                             |          |              |
|                                              |                                                     |                                                                                             |          |              |
|                                              |                                                     |                                                                                             |          | info quadro  |
| Risultati della ricerca                      | 4                                                   |                                                                                             |          |              |
|                                              |                                                     |                                                                                             |          |              |
|                                              |                                                     | Descrizione                                                                                 | Numero N | lo <u>te</u> |
| 1 TRE PREVENTIVI ANAL<br>ILLUSTRANTE LA MOTI | TICI PER OGNI SERVIZIO E CO<br>VAZIONE DELLA SCELTA | NSULENZA PREVISTI; CON IL QUADRO DI RAFFRONTO E LA RELAZIONE, SOTTOSCRITTA DAL RICHIEDENTE, | 1        | Modifica     |
| 2 MANDATO COLLETTIVO                         | AL SOGGETTO RICHIEDENTE                             |                                                                                             | 1        | Modifica     |
| 3 ATTO DI COSTITUZION                        | E DEL GRUPPO DI COOPERAZIO                          | DNE (GC)                                                                                    | 1        | Modifica     |
| 4 MODULO DELLA DOMA                          | NDA CORRENTE                                        |                                                                                             | 1        | Dettaglio    |
|                                              |                                                     |                                                                                             |          |              |
|                                              |                                                     |                                                                                             |          |              |
| NUOVO                                        |                                                     |                                                                                             |          |              |
|                                              |                                                     |                                                                                             |          |              |

#### Fig. 64

| Id Domanda:       (PSR_2014-2020)         Ragione Sociale:       Partita IVA:         CUAA:       3A         Focus Area:       3A         Codice Tipo Allegato       1291         Numero Tipo Allegato       1         Note Allegato       1 | Allegato                                                |                                                                       |
|----------------------------------------------------------------------------------------------------|---------------------------------------------------------|-----------------------------------------------------------------------|
| Codice Tipo Allegato     1291     ATTO DI COSTITUZIONE DEL GRUPPO DI COOPERAZIONE (GC)       Numero Tipo Allegati     1       Note Allegato                                                                                                  | ld Domanda:<br>Ragione Sociale:<br>CUAA:<br>Focus Area: | (PSR_2014-2020)<br>Partita IVA:                                       |
|                                                                                                    | Codice Tipo Allegato<br>Numero Tipo Allegati            | 1291     ATTO DI COSTITUZIONE DEL GRUPPO DI COOPERAZIONE (GC)       1 |
| Riona                                                                                                    | Ritorna                                                 |                                                                       |

### Fig. 65

Una volta compilato il quadro "ALLEGATI" premere il tasto, Conferma per confermare la visione del quadro e per ritornare alla schermata generale di domanda.

### 4.8. Quadro RIEPILOGHI

Per accedere al quadro "RIEPILOGHI" (fig. 66) è necessario premere il tasto presente nella schermata iniziale della domanda.

| Cuaa:                |                               | Partita iva:                                              |                               |           |            |
|----------------------|-------------------------------|-----------------------------------------------------------|-------------------------------|-----------|------------|
| Ragione sociale:     |                               |                                                           |                               |           |            |
| U.T.E.:              |                               | Comune:                                                   | VES                           | TENANOVA  |            |
| Misura:              | M16/1/GOA2A - DOMANDA CAPPEL  | LO DEL GO DEL PEI PER PRODUTTIVITA' E SOSTENIBILITA' II   | N AGRICOLTURA - FOCUS AREA 2A |           |            |
| Bando:               | DGR N. 2175 DEL 23/12/2016    |                                                           |                               |           |            |
| Focus area:          | 24                            | Data procentariana                                        |                               |           |            |
| N ro domanda renerim | ento dati di precompilazione: | Data presentazione.<br>Dasso renerimento dati di precompi | lazione:                      |           |            |
| nao uomunuu reperim  | onto uno un precompliazione.  | russo repaintanto util ur precompi                        | TOLEVILLA                     |           |            |
|                      | Des                           | crizione Quadro                                           | Compilato                     | Visionato |            |
| DATI DOMANDA         |                               |                                                           | s                             | N         | Modifica   |
| ANAGRAFICA           |                               |                                                           | s                             | N         | Visualizza |
| RAPPRESENTANTE LEGA  | LE                            |                                                           | S                             | N         | Modifica   |
| PARTECIPANTI         |                               |                                                           | S                             | N         | Modifica   |
| INTERVENTI           |                               |                                                           | N                             | N         | Modifica   |
| DICHIARAZIONI        |                               |                                                           | s                             | N         | Visualizza |
| ALLEGATI             |                               |                                                           | S                             | N         | Modifica   |
| RIEPILOGHI           |                               |                                                           | S                             | N         | Visualizza |
| ANOMALIE             |                               |                                                           | N                             | N         | Visualizza |
| FIRMATARIO           |                               |                                                           | s                             | N         | Modifica   |

### Fig. 66

Il quadro è in sola visualizzazione e fornisce alcune informazioni riassuntive, es. spesa totale richiesta, relative alla domanda di aiuto.

Una volta verificati che i dati siano corretti, premere il tasto Conferma, per confermare la presa visione del quadro.

N.B.: qualora i dati non siano corretti, è necessario verificare quanto inserito nel quadro INTERVENTI.

| Riepiloghi                                              |                   |                 |             |             |
|---------------------------------------------------------|-------------------|-----------------|-------------|-------------|
| ld Domanda:<br>Ragione Sociale:<br>CUAA:<br>Focus Area: | 2A                | (PSR_2014-2020) | Partita IVA |             |
| Disultati dalla ricorca                                 | . 2               |                 |             | info quadro |
| Risultati della ficerca.                                | J                 |                 |             |             |
|                                                         |                   | Descrizione     |             | Valore      |
| SPESA PREVISTA                                          |                   |                 |             | 50 000,00   |
| IMPORTO RICHIESTO                                       |                   |                 |             | 0,00        |
| DATA ULTIMA VALIDAZIO                                   | NE DEL FASCICOLO: |                 |             | 26/05/2016  |
| Ritorna                                                 |                   |                 |             | Conferma    |

\_\_\_\_\_

Visualizza

### 4.9. Quadro ANOMALIE

Per accedere al quadro "ANOMALIE" (fig. 68) è necessario premere il tasto Visualizza presente nella schermata iniziale della domanda. Il quadro è compilato in automatico dal sistema qualora la

domanda non abbia superato con esito positivo uno dei controlli attivati tramite il tasto Le anomalie possono essere di due tipi:

1- "Bloccanti": impediscono la presentazione della domanda e pertanto devono essere risolte affinché si possa presentare la domanda;

2- "Warning": segnalano situazioni da verificare ma che non sono bloccanti la presentazione della domanda.

Qualora siano presenti delle anomalie bloccanti, occorre modificare i dati in fascicolo e/o in domanda e poi rilanciare i controlli generali all'interno della domanda affinché l'applicativo accolga le modifiche effettuate.

Una volta verificato che non ci sono anomalie che blocchino la presentazione della domanda, premere il tasto Conferma per confermare la presa visione del quadro.

| Cuaa:                   |                            |           |               | Partita iva:       |                        |                                  |           |            |
|-------------------------|----------------------------|-----------|---------------|--------------------|------------------------|----------------------------------|-----------|------------|
| Ragione sociale:        |                            |           |               |                    |                        |                                  |           |            |
| U.I.E.:<br>Mieura:      | M18/1/GOA2A - DOMANDA CAR  | PELLOD    | EL GO DEL PEL | Comune:            | SOSTENIEII ITA' IN AGI | VES<br>RICOLTURA - FOCUS AREA 24 | TENANOVA  |            |
| Bando:                  | DGR N. 2175 DEL 23/12/2016 | 1 LLLO DI |               |                    |                        | licocitatos - Lococo Alten En    |           |            |
| Focus area:             | 2A                         |           |               |                    |                        |                                  |           |            |
| Protocollo:             |                            |           |               | Data presentazione |                        |                                  |           |            |
| N.ro domanda reperiment | o dati di precompilazione: |           |               | Passo reperimento  | dati di precompilazio  | ne:                              |           |            |
|                         |                            |           |               |                    |                        |                                  |           |            |
|                         |                            | Descrizio | one Quadro    |                    |                        | Compilato                        | Visionato |            |
| DATI DOMANDA            |                            |           |               |                    |                        | S                                | N         | Modifica   |
| ANAGRAFICA              |                            |           |               |                    |                        | S                                | N         | Visualizza |
| RAPPRESENTANTE LEGALE   |                            |           |               |                    |                        | S                                | N         | Modifica   |
| PARTECIPANTI            |                            |           |               |                    |                        | s                                | N         | Modifica   |
| INTERVENTI              |                            |           |               |                    |                        | N                                | N         | Modifica   |
| DICHIARAZIONI           |                            |           |               |                    |                        | S                                | N         | Visualizza |
| ALLEGATI                |                            |           |               |                    |                        | S                                | N         | Modifica   |
| RIEPILOGHI              |                            |           |               |                    |                        | S                                | N         | Visualizza |
| ANOMALIE                |                            |           |               |                    |                        | N                                | N         | Visualizza |
| FIRMATARIO              |                            |           |               |                    |                        | S                                | N         | Modifica   |
|                         |                            |           |               |                    |                        |                                  |           |            |
| X                       | <u>v v</u>                 |           |               |                    |                        |                                  |           |            |
| Elimina Aggiorna d      | la Fascicolo Controlla     |           |               |                    |                        |                                  |           |            |
| Ditorna                 |                            |           |               |                    |                        |                                  |           |            |

### Fig. 68

Le ANOMALIE proposte devono ESSERE VALUTATE ATTENTAMENTE DALL'OPERATORE, e comunque le stesse sono di solo ausilio nella compilazione delle domande e non sostituiscono quanto previsto dal bando.

### 4.10. Quadro FIRMATARIO

Per accedere nel quadro è necessario premere il tasto Modifica (v. fig. 69) in corrispondenza della riga "FIRMATARIO" presente nella schermata iniziale della domanda. Apparirà quindi la videata di fig. 70

| Ragione sociale:<br>U.T.E.:<br>Misura:<br>Bando:<br>Focus area:<br>Protocollo:<br>N.ro domanda reperin | M16/1/GOA2A - DOMANDA CAPPELLO DEL 0<br>DGR N. 2176 DEL 23/12/2016<br>2A<br>tento dati di precompilazione: | Comune:<br>BO DEL PEI PER PRODUTTIVITA' E SOSTENIBILITA<br>Data presentazione:<br>Passo reperimento dati di precom | VES<br>VIN AGRICOLTURA - FOCUS AREA 2A<br>Apilazione: | TENANOVA  |            |
|----------------------------------------------------------------------------------------------------|----------------------------------------------------------------------------------------------------|----------------------------------------------------------------------------------------------------|-------------------------------------------------------|-----------|------------|
|                                                                                                    | Descrizione                                                                                                | Quadro                                                                                                    | Compilato                                             | Visionato |            |
| DATI DOMANDA                                                                                           | Descrizione                                                                                                |                                                                                                    | S                                                     | N         | Modifica   |
| ANAGRAFICA                                                                                             |                                                                                                    |                                                                                                    | S                                                     | N         | Visualizza |
| RAPPRESENTANTE LEG                                                                                     | ALE                                                                                                    |                                                                                                    | s                                                     | N         | Modifica   |
| PARTECIPANTI                                                                                           |                                                                                                    |                                                                                                    | S                                                     | N         | Modifica   |
| INTERVENTI                                                                                             |                                                                                                    |                                                                                                    | N                                                     | N         | Modifica   |
| DICHIARAZIONI                                                                                          |                                                                                                    |                                                                                                    | S                                                     | N         | Visualizza |
| ALLEGATI                                                                                               |                                                                                                    |                                                                                                    | s                                                     | N         | Modifica   |
| RIEPILOGHI                                                                                             |                                                                                                    |                                                                                                    | S                                                     | N         | Visualizza |
| ANOMALIE                                                                                               |                                                                                                    |                                                                                                    | N                                                     | N         | Visualizza |
| FIRMATARIO                                                                                             |                                                                                                    |                                                                                                    | S                                                     | N         | Modifica   |
| Elimina Aggio<br>Ritorna                                                                               | ma da Fascicolo Controlla                                                                                  |                                                                                                    |                                                       |           |            |

Fig. 69

Il quadro va compilato solo se chi sottoscrive la domanda non coincida con chi è stato individuato come rappresentate legale in fascicolo elettronico aziendale, ma è comunque titolato a sottoscrivere istanze.

| Delegato alla                            | Firma della Doma          | nda                                                      |          |
|------------------------------------------|---------------------------|----------------------------------------------------------|----------|
| v                                        | V00000: Nessun elemen     | to trovato                                               |          |
| ld Domanda:<br>Ragione Sociale:<br>CUAA: |                           | (PSR_2014-2020)<br>Partita IVA:                          |          |
|                                          | DA COMPILAR               | E SOLO SE DIVERSO DAL RAPPRESENTATE INDICATO IN DOMANDA. |          |
|                                          | Soggetto Estero<br>(*):   |                                                          |          |
|                                          | Codice Fiscale (*):       |                                                          |          |
|                                          | Cognome (*):              |                                                          |          |
|                                          | Nome (*):                 |                                                          |          |
|                                          | Qualifica (*):            |                                                          |          |
|                                          |                           |                                                          |          |
| I campi contrasse                        | egnati da asterisco (*) : | sono obbligatori.                                        |          |
|                                          |                           |                                                          |          |
| Aggiorna                                 |                           |                                                          |          |
| Aggiorna                                 |                           |                                                          |          |
| Ritorna                                  |                           |                                                          | Conferma |
|                                          |                           |                                                          |          |

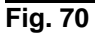

Qualora si abbia la necessità di compilare questo quadro, il compilatore deve avere l'accortezza di indicare correttamente tutti i dati richiesti. Una volta compilato il quadro premere il tasto

per salvare i dati inseriti, quindi premere il tasto Conferma per confermare la presa visione del quadro.

| Delegato alla                            | Firma della Doma         | nda                                                      |          |
|------------------------------------------|--------------------------|----------------------------------------------------------|----------|
| ۷                                        | V00000: Nessun elemen    | lo trovato                                               |          |
| ld Domanda:<br>Ragione Sociale:<br>CUAA: |                          | (PSR_2014-2020)<br>Partita IVA:                          |          |
|                                          | DA COMPILARI             | E SOLO SE DIVERSO DAL RAPPRESENTATE INDICATO IN DOMANDA. |          |
|                                          | Soggetto Estero<br>(*):  |                                                          |          |
|                                          | Codice Fiscale (*):      |                                                          |          |
|                                          | Cognome (*):             |                                                          |          |
|                                          | Nome (*):                |                                                          |          |
|                                          | Qualifica (*):           |                                                          |          |
|                                          |                          |                                                          |          |
| Leampi contracco                         | anati da astorisco (+) ( | sono obbligatori                                         |          |
| T campi contrasse                        | gilaŭ da asterisco (*) s | ono obbrigatori.                                         |          |
|                                          |                          |                                                          |          |
| Aggiorna                                 |                          |                                                          |          |
| Ritorna                                  |                          |                                                          | Conferma |
|                                          |                          |                                                          |          |
|                                          |                          |                                                          |          |

### Fig. 71

| Delegato alla                            | Firma della Doma        | Inda           |                 |                |                    |            | •        |
|------------------------------------------|-------------------------|----------------|-----------------|----------------|--------------------|------------|----------|
|                                          |                         |                |                 |                |                    |            |          |
| ld Domanda:<br>Ragione Sociale:<br>CUAA: |                         |                | (PSR_2014-2020) |                | Partita IVA        |            |          |
|                                          | DA COMPILAR             | E SOLO SE      | DIVERSO DAL RA  | APPRESENTATE 1 | NDICATO IN DOMANDA | <b>4</b> . |          |
|                                          | Soggetto Estero<br>(*): |                |                 |                |                    |            |          |
|                                          | Codice Fiscale (*):     |                |                 |                |                    | _          |          |
|                                          | Nome (*):               |                |                 |                |                    |            |          |
|                                          | Qualifica (*):          |                |                 |                |                    |            |          |
|                                          |                         |                |                 |                |                    |            |          |
| I campi contrasse                        | egnati da asterisco (*) | sono obbligate | ori.            |                |                    |            |          |
|                                          |                         |                |                 |                |                    |            |          |
| Aggiorna                                 | Annulla Dati            | Firmatario     |                 |                |                    |            |          |
| Ritorna                                  |                         |                |                 |                |                    |            | Conferma |
|                                          |                         |                |                 |                |                    |            |          |

Fig. 72

## **5 FASE PRESENTAZIONE**

Una volta compilati e confermati tutti i quadri, il compilatore deve premere il tasto Controlla. Il sistema attiverà una serie di controlli basilari sulla domanda di aiuto. Qualora un controllo non sia superato positivamente, il sistema evidenzierà, nel quadro ANOMALIE, una specifica anomalia.

| Cuaa:<br>Ragione sociale:<br>U.T.E.: |                                    | Partita iva:<br>Comune:                                      |                     |           |            |
|--------------------------------------|------------------------------------|--------------------------------------------------------------|---------------------|-----------|------------|
| Misura:                              | M18/1/GOA2A - DOMANDA CAPPELLO DEL | L GO DEL PEI PER PRODUTTIVITA' E SOSTENIBILITA' IN AGRICOLTU | IRA - FOCUS AREA 2A |           |            |
| Bando:                               | DGR N. 2176 DEL 23/12/2016         |                                                              |                     |           |            |
| Protocollo:                          | 45                                 | Data presentazione:                                          |                     |           |            |
| N.ro domanda reperi                  | mento dati di precompilazione:     | Passo reperimento dati di precompilazione:                   |                     |           |            |
|                                      | Descrizion                         | ne Quadro                                                    | Compilato           | Visionato |            |
| DATI DOMANDA                         |                                    |                                                              | S                   | S         | Modifica   |
| ANAGRAFICA                           |                                    |                                                              | S                   | S         | Visualizza |
| RAPPRESENTANTE LEC                   | BALE                               |                                                              | s                   | S         | Modifica   |
| PARTECIPANTI                         |                                    |                                                              | S                   | s         | Modifica   |
| INTERVENTI                           |                                    |                                                              | S                   | S         | Modifica   |
| DICHIARAZIONI                        |                                    |                                                              | S                   | N         | Visualizza |
| ALLEGATI                             |                                    |                                                              | S                   | N         | Modifica   |
| RIEPILOGHI                           |                                    |                                                              | S                   | N         | Visualizza |
| ANOMALIE                             |                                    |                                                              | N                   | N         | Visualizza |
| FIRMATARIO                           |                                    |                                                              | S                   | N         | Modifica   |
| Elimina Aggi<br>Ritorna              | orna da Fascicolo                  |                                                              |                     |           |            |

Fig. 73

### 5.1. Fase CONFERMA DOMANDA

Accertato che la domanda sia stata compilata correttamente e che non siano accese anomalie che

bloccano la presentazione della domanda di aiuto, l'operatore deve premere il tasto Conferma per confermare la domanda di aiuto e proseguire con la fase di protocollazione.

| Cuaa:<br>Ragione sociale:<br>U.T.E.:<br>Misura:<br>Bando:<br>Focus area:<br>Protocollo:<br>N.ro domanda reperim | M10/1/GOA2A - DOMANDA CAPPELLO DE<br>DGR N: 2175 DEL 23/12/2016<br>2A<br>ento dati di precompilazione: | Partita iva:<br>Comune:<br>L GO DEL PEI PER PRODUTTIVITA' E SOSTENIBILITA' II<br>Data presentazione:<br>Passo reperimento dati di precompi | N AGRICOLTURA - FOCUS AREA 2A | )<br>)    |            |
|----------------------------------------------------------------------------------------------------|----------------------------------------------------------------------------------------------------|----------------------------------------------------------------------------------------------------|-------------------------------|-----------|------------|
|                                                                                                    | Descrizion                                                                                             | ne Quadro                                                                                                    | Compilato                     | Visionato |            |
| DATI DOMANDA                                                                                                    |                                                                                                    |                                                                                                    | s                             | S         | Modifica   |
| ANAGRAFICA                                                                                                    |                                                                                                    |                                                                                                    | S                             | s         | Visualizza |
| RAPPRESENTANTE LEGA                                                                                             | LE                                                                                                    |                                                                                                    | s                             | s         | Modifica   |
| PARTECIPANTI                                                                                                    |                                                                                                    |                                                                                                    | S                             | s         | Modifica   |
| INTERVENTI                                                                                                    |                                                                                                    |                                                                                                    | S                             | s         | Modifica   |
| DICHIARAZIONI                                                                                                   |                                                                                                    |                                                                                                    | s                             | N         | Visualizza |
| ALLEGATI                                                                                                    |                                                                                                    |                                                                                                    | S                             | N         | Modifica   |
| RIEPILOGHI                                                                                                    |                                                                                                    |                                                                                                    | s                             | N         | Visualizza |
| ANOMALIE                                                                                                    |                                                                                                    |                                                                                                    | S                             | N         | Visualizza |
| FIRMATARIO                                                                                                    |                                                                                                    |                                                                                                    | S                             | N         | Modifica   |
| Elimina Aggior<br>Ritorna                                                                                       | na da Fascicolo                                                                                        | ]                                                                                                    |                               |           |            |

Fig. 74

Una volta confermata la domanda, il sistema evidenzierà il messaggio "La domanda è stata **CONFERMATA**. Completarla con gli allegati richiesti per procedere alla presentazione (richiesta di protocollazione)" che attesta che la domanda di aiuto è cambiata di stato passando dallo stato "IN COMPILAZIONE" allo stato "CONFERMATA" (v. fig. 75 e 76). Inoltre il sistema evidenzia con colore verde la riga corrispondente al quadro ALLEGATI: una volta che la domanda è passata nello stato di CONFERMATA, l'utente deve allegare digitalmente, tramite l'apposita funzione di UPLOAD presente nel quadro ALLEGATI, i documenti da allegare alla domanda di aiuto. <u>Se non sono allegati digitalmente i documenti, non si potrà procedere con la protocollazione della domanda e pertanto la domanda non potrà essere accolta.</u>

| ta magni amagni taan                                                                                                    |                                                                                                    |                                                       |                                   |           |                 |
|----------------------------------------------------------------------------------------------------|----------------------------------------------------------------------------------------------------|-------------------------------------------------------|-----------------------------------|-----------|-----------------|
| Dati della Domanda                                                                                                    | 3                                                                                                    |                                                       |                                   |           |                 |
| Cuaa:                                                                                                    |                                                                                                    | Partita iva:                                          |                                   |           |                 |
| Ragiolle sociale:                                                                                                    |                                                                                                    | Comune:                                               |                                   |           |                 |
| Misura:                                                                                                    | M16/1/GOA2A - DOMANDA CAPPELLO DEI                                                                          | L GO DEL PEI PER PRODUTTIVITA' E SOSTENIBILITA' IN    | AGRICOLTURA - FOCUS AREA 2A       |           |                 |
| Bando:                                                                                                    | DGR N. 2175 DEL 23/12/2016                                                                                  |                                                       |                                   |           |                 |
| Focus area:                                                                                                    | 2A                                                                                                    | Data proportaziona:                                   |                                   |           |                 |
| N.ro.domanda.reperimen                                                                                                    | to dati di precompilazione:                                                                                 | Passo reperimento dati di precompili                  | 17ione:                           |           |                 |
| nite demanda reperimen                                                                                                    | to data di precompilazione.                                                                                 | r usso reperimento dua arprecompia                    | Lioner                            |           |                 |
|                                                                                                    | Descrizior                                                                                                  | ne Quadro                                             | Compilato                         | Visionato |                 |
| DATI DOMANDA                                                                                                    |                                                                                                    |                                                       | s                                 | s         | Visuatizza      |
| ANAGRAFICA                                                                                                    |                                                                                                    |                                                       | S                                 | S         | Visualizza      |
| RAPPRESENTANTE LEGALE                                                                                                    |                                                                                                    |                                                       | S                                 | S         | Visualizza      |
| PARTECIPANTI                                                                                                    |                                                                                                    |                                                       | S                                 | S         | Visualizza      |
| INTERVENTI                                                                                                    |                                                                                                    |                                                       | s                                 | s         | Visualizza      |
| DICHIARAZIONI                                                                                                    |                                                                                                    |                                                       | S                                 | S         | Visualizza      |
| ALLEGATI                                                                                                    |                                                                                                    |                                                       | S                                 | S         | Allega          |
| RIEPILOGHI                                                                                                    |                                                                                                    |                                                       | S                                 | S         | Visualizza      |
| ANOMALIE                                                                                                    |                                                                                                    |                                                       | N                                 | S         | Visualizza      |
| FIRMATARIO                                                                                                    |                                                                                                    |                                                       | S                                 | S         | Visualizza      |
| La domanda è stata CONF<br>protocollazione)<br>Ritoma                                                                                                    | FERMATA. Completaria con gli allegati ric                                                                   | hiesti per procedere alla presentazione (richiesta di |                                   |           | Annulis Domanda |
|                                                                                                    |                                                                                                    |                                                       |                                   |           | Stampa          |
|                                                                                                    |                                                                                                    |                                                       |                                   |           |                 |
| Per firmare la domanda di;<br>1. Premere sul tasto "Starr<br>2. Scaricare il file tramite o<br>ATTENZIONE ! Non utilizza<br>3. Firmare digitalmente il fi | gitalmente:<br>1pa"<br>pzione "salva file"<br>re la funzione salva con nome di Acrobat<br>Ile pdf scaricato | Reader. Questa operazione cambia il contenuto de      | file e lo rende diverso dall'orig | inale     |                 |

| Criteri di rice               | rca                        |                  |                 |                              |                 |                    |
|-------------------------------|----------------------------|------------------|-----------------|------------------------------|-----------------|--------------------|
| Ricerca Doman                 | de                         |                  |                 |                              |                 |                    |
| Misura:                       |                            |                  |                 | (*)                          | Sottomisura:    |                    |
| Azione:                       |                            |                  |                 |                              | Sottoazione:    |                    |
| Cuaa:                         |                            |                  |                 |                              | Bando:          | •                  |
| Ufficio:                      |                            |                  |                 | •                            | Tipo domanda:   | •                  |
| Ragione sociale:              |                            |                  |                 |                              | Partita iva:    |                    |
| ld Domanda:                   | 348                        | 3647             |                 |                              | Stato Domanda:  | ×                  |
| (*)Se ne filtro <u>MISUR.</u> | <u>A</u> verranno inseriti | i valori SAL/AC1 | /AC2/ANT non ve | rranno presi in cosiderazion | - Cerca<br>e.   |                    |
| Disultati dalla ria           | oroo: 1                    |                  |                 |                              |                 |                    |
| Risu <u>i</u> tau della ric   | erca. I                    |                  |                 |                              |                 |                    |
| id Domanda                    | Misura                     | Bando            | Cuaa            | Partita Iva                  | Ragione Sociale | Stato Domanda Data |
|                               |                            |                  |                 |                              |                 |                    |

Fig. 76

### 5.2. Fase UPLOAD ALLEGATI

Per compiere l'UPLOAD degli allegati, premere il tasto Allega posto in corrispondenza del quadro ALLEGATI (v. fig. 77).

| Dati della Domanda                                                                                                    | 1                                                                                                    |                                                       |                                       |           |                |
|----------------------------------------------------------------------------------------------------|----------------------------------------------------------------------------------------------------|-------------------------------------------------------|---------------------------------------|-----------|----------------|
| Cuaa:                                                                                                    |                                                                                                    | Partita iva:                                          |                                       |           |                |
| Ragione sociale:                                                                                                    |                                                                                                    | Comunes                                               |                                       |           |                |
| U.T.E.:<br>Misura                                                                                                    | M16/1/GOA2A - DOMANDA CAPPELLO                                                                          | DEL GO DEL PEI PER PRODUTTIVITA' E SOSTENIBILITA' I   | IN AGRICOLTURA - FOCUS AREA 2A        |           |                |
| Bando:                                                                                                    | DGR N. 2175 DEL 23/12/2016                                                                              |                                                       |                                       |           |                |
| Focus area:                                                                                                    | 2A                                                                                                    |                                                       |                                       |           |                |
| Protocollo:                                                                                                    |                                                                                                    | Data presentazione:                                   |                                       |           |                |
| N.ro domanda reperimen                                                                                                    | to dati di precompliazione:                                                                             | Passo reperimento dati di precomp                     | iliazione:                            |           |                |
|                                                                                                    | Descri                                                                                                  | zione Quadro                                          | Compilato                             | Visionato |                |
| DATI DOMANDA                                                                                                    |                                                                                                    |                                                       | S                                     | S         | Visualizza     |
| ANAGRAFICA                                                                                                    |                                                                                                    |                                                       | S                                     | S         | Visualizza     |
| RAPPRESENTANTE LEGALE                                                                                                    |                                                                                                    |                                                       | S                                     | S         | Visualizza     |
| PARTECIPANTI                                                                                                    |                                                                                                    |                                                       | S                                     | S         | Visualizza     |
| INTERVENTI                                                                                                    |                                                                                                    |                                                       | S                                     | s         | Visualizza     |
| DICHIARAZIONI                                                                                                    |                                                                                                    |                                                       | S                                     | S         | Visualizza     |
| ALLEGATI                                                                                                    |                                                                                                    |                                                       | S                                     | s         | Allega         |
| RIEPILOGHI                                                                                                    |                                                                                                    |                                                       | S                                     | S         | Visualizza     |
| ANOMALIE                                                                                                    |                                                                                                    |                                                       | N                                     | s         | Visualizza     |
| FIRMATARIO                                                                                                    |                                                                                                    |                                                       | S                                     | S         | Visualizza     |
| La domanda è stata CONI<br>protocollazione)<br>Ritoma                                                                                                  | ERMATA. Completaria con gli allegat                                                                     | richiesti per procedere alla presentazione (richiesta | di                                    | A         | nnulla Domanda |
|                                                                                                    |                                                                                                    |                                                       |                                       |           | Stampa         |
| Per firmare la domanda di<br>1. Premere sul tasto "Stan<br>2. Scaricare il file tramite o<br>ATTENZIONE I Non utilizza<br>3. Eirmare di di damate il f | gitalmente:<br>ipa"<br>pzione "salva file"<br>re la funzione salva con nome di Acro<br>le odf scaricato | bat Reader. Questa operazione cambia il contenuto d   | lel file e lo rende diverso dall'orig | inale     |                |

### Fig. 77

Una volta entrati nel quadro ALLEGATI, saranno visualizzati gli allegati che sono stati inseriti in fase di compilazione.

| Elenco degli allega                      | ti               |                             |             |        |         |
|------------------------------------------|------------------|-----------------------------|-------------|--------|---------|
| ld Domanda:<br>Ragione Sociale:<br>CUAA: |                  | (PSR_2014-2020)             |             |        |         |
|                                          | Nome del file    | Obbligatorio                | Allega      | Valido | Scarica |
| MODULO DELLA DOMA                        | NDA CORRENTE (OE | BLIGATORIO)                 |             |        |         |
| 1                                        |                  | SI                          | Upload file |        |         |
| FOTOCOPIA (FRONTE                        | E RETRO) DOCUMEN | TO DI IDENTITA VALIDO RAPPI | R.LEG.      |        |         |
| 1                                        |                  |                             | Upload file |        |         |
| Nuovo Ritorna                            |                  |                             |             |        |         |

#### Fig. 78

In corrispondenza di ogni tipologia di allegato, è presente:

- ✓ il tasto Upload file che permetterà l'inserimento del documento digitale in domanda;
- ✓ il tasto we che permette in questa fase di eliminare un documento erroneamente inserito (fa eccezione il documento "Modulo della domanda corrente" che è un documento obbligatorio e pertanto non è possibile la sua eliminazione).

Inoltre, qualora necessario, il sistema permette ancora l'inserimento di nuovi allegati tramite la funzione Nuovo.

### 5.2.1. Come effettuare l'UPLOAD

Premere il tasto Upload file in corrispondenza del documento che si vuole allegare alla domanda di aiuto. Apparirà quindi la videata di fig. 79. Premere quindi il tasto Sfoglia..., evidenziato in fig. 79, per andare a recuperare nel proprio personal computer il file del documento che s'intende

Apri

allegare. Una volta selezionato il file di proprio interesse premere il tasto

| Allegato                                 |                                                                                                    |       |
|------------------------------------------|----------------------------------------------------------------------------------------------------|-------|
| ld Domanda:<br>Ragione Sociale:<br>CUAA: | (PSR 2014-2020)<br>Partita IVA                                                                                      |       |
| Documento allegato:                      | MODULO DELLA DOMANDA CORRENTE                                                                                       |       |
| Note:                                    | ~                                                                                                    |       |
| Allega nuovo file :                      | È consentito l'upload solo per i file con le seguenti estensioni: pdf, p7m, doncion estentifi, xls, xlsx, doc, docx |       |
| Indietro                                 |                                                                                                    | Salva |

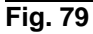

|                                    | Domande PSR                | Precaricamento Do   | omande <u>S</u> tampe | Uscita Help                         | )                        |                              |
|------------------------------------|----------------------------|---------------------|-----------------------|-------------------------------------|--------------------------|------------------------------|
| DCR<br>Selezionare il file         | INSERIMENTO<br>da caricare | NUOVA DOMANDA       | RICERCA DOMANDE       | ANNULLAME                           | NTO DOMANDE              | ×I                           |
|                                    | R_dom                      |                     |                       |                                     | ,                        | Cerca PSR_dom                |
| Organizza 🔻 Nuov                   | a cartella                 |                     |                       |                                     |                          | III - 🗌 🔞                    |
| Yreferiti<br>E Desktop<br>Download | <u>*</u>                   | Nome *              | 99004.pdf             | Ultima modifica<br>03/02/2016 13:11 | Tipo<br>Adobe Acrobat Do |                              |
| Desktop                            |                            |                     |                       |                                     |                          |                              |
| Musica<br>Video                    | _                          |                     |                       |                                     |                          |                              |
| System (C:)                        |                            |                     |                       |                                     | F                        | 1 di 7                       |
|                                    | Nome file: Stampa          | Domanda_3199004.pdf |                       |                                     |                          | Tutti : flo (**)             |
| GIOVANNA BERLOS                    | E+ CAA COLDIRETTI S        | R.L.                |                       |                                     |                          | Agenzia VEneta per i Pagamer |

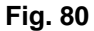

Quindi premere il tasto sevidenziato in fig. 81. Il sistema ritornerà nella schermata generale del quadro ALLEGATI (fig. 82) nel quale il sistema riporta i riferimenti dell'allegato digitale. Ripetere le operazioni sopradescritte per tutti i documenti che s'intende allegare alla domanda di aiuto.

Affinché l'attività di UPLOAD degli allegati abbia esito positivo, si raccomanda di:

 non salvare nel proprio personal computer i file che saranno allegati alla domanda informatizzata con nomi che prevedono l'utilizzo di caratteri speciali (es. il file contenente la scansione del documento d'identità non andrà salvato con il nome "Scansione documento d'identità" ma con il nome "Scansione documento d'identità ").
 I caratteri che non dovranno essere utilizzati per denominare i file oggetto di UPLOAD sono i seguenti: ' (carattere apice), " (carattere doppio apice), °(carattere del grado), & (carattere

e commerciale), < (carattere minore), > (carattere maggiore) e tutte le lettere accentate;

✓ <u>ai fini della sola attività di UPLOAD</u>, di salvare i file da allegare nel desktop del proprio PC in quanto non deve essere troppo lungo il percorso seguito per andare a recuperare il file oggetto di UPLOAD.

| Allegato                                 |                                                                                                    |       |
|------------------------------------------|----------------------------------------------------------------------------------------------------|-------|
| ld Domanda:<br>Ragione Sociale:<br>CUAA: | (PSR 2014-2020)<br>Partita IVA                                                                                                    |       |
| Documento allegato:                      | MODULO DELLA DOMANDA CORRENTE                                                                                                    |       |
| Nome file allegato:                      |                                                                                                    |       |
| Note:                                    |                                                                                                    |       |
| Allega nuovo file :                      | ©:\Users\giovanna.berlose\Desktop\StampaDomanda_3199004.pdf<br>È consentito l'upload solo per i file con le seguenti estensioni: pdf , p7m , odf , jpg , gif , tiff , xls , xlsx , doc , docx |       |
| Indietro                                 |                                                                                                    | Salva |

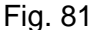

| Elenco degli allega                      | iti                                                         |               |             |        |             |
|------------------------------------------|-------------------------------------------------------------|---------------|-------------|--------|-------------|
| ld Domanda:<br>Ragione Sociale:<br>CUAA: | (PSR 2014-2020)                                             | Partita IVA:  |             |        |             |
|                                          |                                                             |               |             |        | info quadro |
|                                          | Nome del file                                               | Obbligatorio  | Allega      | Valido | Scarica     |
| MODULO DELLA DOMANDA C                   | ORRENTE                                                     |               |             |        |             |
| 1 C:\Users\giovanna.b                    | perlose\Desktop\PSR_dom\StampaDomanda_3199004.pdf           | SI            | Upload file |        | Download    |
| FOTOCOPIA (FRONTE E RETR                 | O) DOCUMENTO DI IDENTITA VALIDO RAPPR.LEG. ROCCA GIULIO RCC | GLI64L19G224W |             |        |             |
| 1 -                                      |                                                             |               | Upload file |        |             |
| PREVENTIVI                               |                                                             |               |             |        |             |
| 1 -                                      |                                                             |               | Upload file |        |             |
| Nuovo Ritorna                            |                                                             |               |             |        |             |
|                                          |                                                             |               |             |        |             |

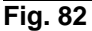

Si precisa quanto segue. Il documento "modulo della domanda corrente" corrisponde alla stampa della domanda di aiuto prodotta da PSR. Per generare la stampa della domanda, l'utente deve premere la funzione stampa presente nel quadro generale di domanda (fig. 83 Il sistema genererà un fil in formato .pdf che potrà essere salvato nel proprio personale computer e stampato.

Al fine del buon esito della presentazione e ricevibilità dell'istanza PSR, l'utente deve:

✓ qualora il soggetto intestatario della domanda non sia in possesso della firma digitale, allegare, alla domanda informatizzata, la scansione della domanda firmata dal richiedente e la copia del documento d'identità dello stesso ai fini dei controlli di ricevibilità da parte dell'Agenzia;

✓ qualora il soggetto intestatario della domanda sia in possesso della firma digitale, allegare il file in formato \*.p7m\* che comprenderà la domanda firmata digitalmente e il certificato attestante la validità della firma.

Dovrà essere allegata alla domanda il file di domanda generato dopo aver effettuato la conferma della domanda informatica.

| Dati della Domano                                                                                                    | da                                                                                        |                                                          |                                       |           |                          |
|----------------------------------------------------------------------------------------------------|-------------------------------------------------------------------------------------------|----------------------------------------------------------|---------------------------------------|-----------|--------------------------|
| Cuaa:<br>Ragione sociale:<br>U.T.E.:<br>Misura:                                                                                          | M18/4/1 - COOPERAZIONE PER LO S                                                           | Partita iva:<br>Comune:<br>SVILUPPO DELLE FILIERE CORTE  |                                       |           |                          |
| Bando:                                                                                                    | DGR N. 2175 DEL 23/12/2018                                                                |                                                          |                                       |           |                          |
| Focus area:                                                                                                    | 3A                                                                                        | Dete sere estado in a                                    |                                       |           |                          |
| N.ro domanda reperim                                                                                                    | ento dati di precompilazione:                                                             | Passo reperimento dati di precompilazione:               |                                       |           |                          |
|                                                                                                    |                                                                                           |                                                          |                                       |           |                          |
|                                                                                                    | Desc                                                                                      | rizione Quadro                                           | Compilato                             | Visionato |                          |
| DATI DOMANDA                                                                                                    |                                                                                           |                                                          | S                                     | s         | Visualizza               |
| ANAGRAFICA                                                                                                    |                                                                                           |                                                          | S                                     | s         | Visualizza               |
| RAPPRESENTANTE LEGA                                                                                                    | LE                                                                                        |                                                          | S                                     | s         | Visualizza               |
| PARTECIPANTI                                                                                                    |                                                                                           |                                                          | S                                     | s         | Visualizza               |
| INTERVENTI                                                                                                    |                                                                                           |                                                          | S                                     | s         | Visualizza               |
| DATI SPECIFICI                                                                                                    |                                                                                           |                                                          | S                                     | s         | Visualizza               |
| PRIORITA'                                                                                                    |                                                                                           |                                                          | S                                     | s         | Visualizza               |
| DICHIARAZIONI                                                                                                    |                                                                                           |                                                          | S                                     | S         | Visualizza               |
| ALLEGATI                                                                                                    |                                                                                           |                                                          | S                                     | s         | Allega                   |
| RIEPILOGHI                                                                                                    |                                                                                           |                                                          | S                                     | s         | Visualizza               |
| ANOMALIE                                                                                                    |                                                                                           |                                                          | N                                     | S         | Visualizza               |
| FIRMATARIO                                                                                                    |                                                                                           |                                                          | S                                     | S         | Visualizza               |
| La domanda è stata CO<br>protocollazione)<br>Ritorna                                                                                     | NFERMATA. Completaria con gli alleg                                                       | ati richiesti per procedere alla presentazione (richiest | a di                                  | A         | nnulla Domanda<br>Stampa |
| Per firmare la domanda<br>1. Premere sul tasto "Sta<br>2. Scaricare il file tramite<br>ATTENZIONE ! Non utiliz<br>2. Erronze divitenzato | digitalmente:<br>ampa"<br>: opzione "salva file"<br>zare la funzione salva con nome di Ac | robat Reader. Questa operazione cambia il contenuto      | del file e lo rende diverso dall'orig | inale     |                          |

Fig. 83

### 5.2.2. Attività INVIO AL PROTOCOLLO

Una volta inseriti tutti gli allegati, nel quadro generale di domanda comparirà il tasto "INVIA AL PROTOCOLLO" che l'utente dovrà premere affinché la domanda di aiuto venga protocollata. Una volta inviata al protocollo, il sistema evidenzierà il messaggio "A seguito della protocollazione i riferimenti saranno visualizzati nel quadro "Dati Domanda". La domanda passerà dallo stato PRESENTATA a PROTOCOLLATA dopo alcuni minuti avere effettuato l'operazione "INVIA AL PROTOCOLLO".

| Dati della Doman          | da                             |                                               |                                     |           |                 |
|---------------------------|--------------------------------|-----------------------------------------------|-------------------------------------|-----------|-----------------|
| Cuaa:<br>Ragione sociale: |                                | Partita iva:                                  |                                     |           |                 |
| U.T.E.:                   |                                | Comune:                                       |                                     |           |                 |
| Misura:                   | M16/1/GOA2A - DOMANDA CAPPELLO | DEL GO DEL PEI PER PRODUTTIVITA' E SOSTENIBIL | ITA' IN AGRICOLTURA - FOCUS AREA 2A | 1         |                 |
| Bando:                    | DGR N. 2175 DEL 23/12/2016     |                                               |                                     |           |                 |
| Focus area:               | 2A                             |                                               |                                     |           |                 |
| Protocollo:               | ante dell'dinaria en Denlana.  | Data presentazione:                           | a sea Danta a su                    |           |                 |
| N.To domanda reperim      | ento dau di precompliazione:   | Passo reperimento dau di prec                 | omphazione:                         |           |                 |
|                           | Descri                         | izione Quadro                                 | Compilato                           | Visionato |                 |
| DATI DOMANDA              |                                |                                               | s                                   | S         | Visualizza      |
| ANAGRAFICA                |                                |                                               | s                                   | S         | Visualizza      |
| RAPPRESENTANTE LEGA       | LE                             |                                               | s                                   | S         | Visualizza      |
| PARTECIPANTI              |                                |                                               | S                                   | s         | Visualizza      |
| INTERVENTI                |                                |                                               | S                                   | s         | Visualizza      |
| DICHIARAZIONI             |                                |                                               | S                                   | S         | Visualizza      |
| ALLEGATI                  |                                |                                               | S                                   | S         | Allega          |
| RIEPILOGHI                |                                |                                               | S                                   | s         | Visualizza      |
| ANOMALIE                  |                                |                                               | N                                   | s         | Visualizza      |
| FIRMATARIO                |                                |                                               | S                                   | s         | Visualizza      |
|                           | DLLO                           |                                               |                                     |           | Annulla Domanda |

Fig. 84

| Dati della Domand                     | a                                |                                                                  |                        |           |            |
|---------------------------------------|----------------------------------|------------------------------------------------------------------|------------------------|-----------|------------|
| Cuaa:<br>Ragione sociale:<br>U.T.E.:  |                                  | Partita iva:<br>Comune:                                          |                        |           |            |
| Misura:<br>Bando:<br>Focus area:      | DGR N. 2175 DEL 23/12/2018<br>2A | EL PEI PER PRODUTTIVITA E SOSTENIBILITA IN AGRIC                 | OLTURA - FOGUS AREA ZA |           |            |
| Protocollo:<br>N.ro domanda reperimen | nto dati di precompilazione:     | Data presentazione:<br>Passo reperimento dati di precompilazione | £7                     |           |            |
|                                       | Descrizione Qua                  | dro                                                              | Compilato              | Visionato |            |
| DATI DOMANDA                          |                                  |                                                                  | S                      | S         | Visualizza |
| ANAGRAFICA                            |                                  |                                                                  | S                      | S         | Visualizza |
| RAPPRESENTANTE LEGAL                  | E                                |                                                                  | S                      | s         | Visualizza |
| PARTECIPANTI                          |                                  |                                                                  | S                      | S         | Visualizza |
| INTERVENTI                            |                                  |                                                                  | s                      | s         | Visualizza |
| DICHIARAZIONI                         |                                  |                                                                  | S                      | S         | Visualizza |
| ALLEGATI                              |                                  |                                                                  | 9                      | S         | Visualizza |
| RIEPILOGHI                            |                                  |                                                                  | S                      | S         | Visualizza |
| ANOMALIE                              |                                  |                                                                  | N                      | S         | Visualizza |
| FIRMATARIO                            |                                  |                                                                  | S                      | S         | Visualizza |
|                                       |                                  |                                                                  |                        |           |            |

Fig. 85

Una volta che la domanda è transitata nello stato PROTOCOLLATA, l'utente può prendere visione dei dati del protocollo accendendo al quadro "Dati domanda" della domanda informatica (v. fig. 86).

| Id Domanda: (PSR 2014-2020)<br>Ragione Sociale:<br>CUAA:<br>Dati della domanda:<br>Numero protocollo<br>Data protocollo<br>Tipo domanda<br>DOMANDA DI AIUTO<br>Anno campagna | Partita IVA: |
|----------------------------------------------------------------------------------------------------|--------------|
| Dati della domanda:     215       Data protocollo     03/02/2016       Tipo domanda     DOMANDA DI ALUTO       Anno campagna     2016                                        | ]            |
| Numero protocollo         215           Data protocollo         03/02/2016           Tipo domanda         DOMANDA DI AIUTO           Anno campagna         2016              |              |
| Tipo domanda DOMANDA DI AIUTO<br>Anno campagna 2016                                                                                                    |              |
| Annualita' pagamento<br>Ente compilatore<br>Ufficio compilatore<br>Ente delegato<br>Domanda sostituita                                                                       | RL.          |

Fig. 86

## 6 PRESENTAZIONE "TIPI DI INTERVENTO" COLLEGATI

Al fine di completare il PA.GO occorre presentare i Tipi di Intervento collegati.

Come già accennato nella parte introduttiva, le misure 16.1.1 e 16.2.1 dovranno essere presentate dal medesimo soggetto che ha presentato la domanda cappello, mentre gli altri Tipi di Intervento, eventualmente previsti dovranno essere presentati dai partner (o ancora capofila) indicati nella domanda cappello stessa.

In entrambi i casi, le modalità di apertura e gestione dei Tipi di Intervento collegati sono i medesimi.

Il soggetto dopo che ha selezionato la misura interessata e l'UTE di competenza attiverà il tasto prosegui (Fig. 28)

| Domande                 |                                  |                                                                   |
|-------------------------|----------------------------------|-------------------------------------------------------------------|
| CUAA:<br>Ragione Social | e:                               | Partita IVA:                                                      |
| Nuova Dom               | anda : MISURA                    |                                                                   |
| Misura                  | M16/1/1/GOA2A - COSTITUZIONE E C | TIONE DEI GRUPPI OPERATIVI DEL PEI IN AGRICOLTURA - FOCUS AREA 2A |
| U.T.E.                  |                                  | Cerca                                                             |
| Prosegui                |                                  |                                                                   |
| Ritorna                 |                                  |                                                                   |

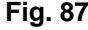

A questo punto gli sarà richiesto di inserire il progetto di appartenenza che coincide con ID domanda della domanda cappello in precedenza protocollata (Fig 88 ed 89)

| Domande                   |  |              |  |
|---------------------------|--|--------------|--|
| CUAA:                     |  | Partita IVA: |  |
| Ragione Sociale:          |  |              |  |
| Nuova Domanda - step 3    |  |              |  |
|                           |  |              |  |
|                           |  |              |  |
| Progetto di appartenenza: |  |              |  |
| prosegui                  |  |              |  |
| Fig. 88                   |  |              |  |

|   | Domande                           |              |   |
|---|-----------------------------------|--------------|---|
|   | CUAA:<br>Ragione Sociale:         | Partita IVA: | _ |
|   | Nuova Domanda - step 3            |              |   |
| 1 | Progetto di appartenenza: 3483647 |              |   |
|   | prosegui                          |              |   |

Fig. 89

Superata questa fase se i controlli vanno a buon fine, si accede alla schermata per la compilazione della domanda di aiuto che presenterà quadri differenti per ogni tipo di intervento selezionato.

Si segnala che per i Tipi di intervento 16.1.1 e 16.2.1 i quadri PARTECIPANTI e INTERVENTI sono in sola visualizzazione perché gli stessi riportano i rispettivi dati inseriti nella domanda cappello (Fig 90).

| Dati della Domanda                                                                                 |                                                                                                |                                                                                               |           |           |                   |
|----------------------------------------------------------------------------------------------------|------------------------------------------------------------------------------------------------|-----------------------------------------------------------------------------------------------|-----------|-----------|-------------------|
| Cuaa:<br>Ragione sociale:<br>U.T.E.:<br>Misura:<br>Bando:<br>Focus area:<br>Progetto appartenenza: | M16/1/1/GOA2A - COSTITUZIONE E GE<br>DGR N. 2175 DEL 23/12/2018<br>2A<br>3483847 (M16/1/GOA2A) | Partita iva:<br>Comune:<br>STIONE DEI GRUPPI OPERATIVI DEL PEI IN AGRICOLTURA - FOCUS AREA 2A |           |           |                   |
| Protocollo:                                                                                        |                                                                                                | Data presentazione:                                                                           |           |           |                   |
| N.ro domanda reperimento                                                                           | dati di precompilazione:                                                                       | Passo reperimento dati di precompilazione:                                                    |           |           |                   |
|                                                                                                    | Descriz                                                                                        | ione Quadro                                                                                   | Compilato | Visionato |                   |
| DATI DOMANDA                                                                                       |                                                                                                |                                                                                               | S         | N         | Modifica          |
| ANAGRAFICA                                                                                         |                                                                                                |                                                                                               | s         | N         | Visualizza        |
| RAPPRESENTANTE LEGALE                                                                              |                                                                                                |                                                                                               | s         | N         | Modifica          |
| PARTECIPANTI                                                                                       |                                                                                                |                                                                                               | S         | N         | Visualizza        |
|                                                                                                    |                                                                                                |                                                                                               | s         | N         | Visualizza        |
| DICHIARAZIONI                                                                                      |                                                                                                |                                                                                               | S         | N         | Visualizza        |
| ALLEGATI                                                                                           |                                                                                                |                                                                                               | s         | N         | Modifica          |
| RIEPILOGHI                                                                                         |                                                                                                |                                                                                               | s         | N         | Visualizza        |
| ANOMALIE                                                                                           |                                                                                                |                                                                                               | N         | N         | Visualizza        |
| FIRMATARIO                                                                                         |                                                                                                |                                                                                               | s         | N         | Modifica          |
| Elimina Aggiorna da<br>Ritorna                                                                     | Fascicolo Controlla                                                                            |                                                                                               |           |           | Stampa provvisori |

In generale dovranno essere eseguiti i medesimi passaggi previsti nei precedenti capitoli 4 e 5 fino ad arrivare alla protocollazione definitiva.

Per i quesiti specifici ai singoli moduli informatici attivati per i Tipi di interventi differenti dalla 16.1.1 e 16.2.1 si rimanda alla consultazione dei rispettivi manuali.

Si ripete che le ANOMALIE proposte devono ESSERE VALUTATE ATTENTAMENTE DALL'OPERATORE, e comunque le stesse sono di solo ausilio nella compilazione delle domande e non sostituiscono quanto previsto dal bando.